# VHP Male CAD Mesh Processing for MRI Testing

A Major Qualifying Project Report Submitted to the Faculty of the **WORCESTER POLYTECHNIC INSTITUTE** in partial fulfillment of the requirements for the Degree of Bachelor of Science in Electrical and Computer Engineering

By

Mizael Soto

Submitted to Professor Sergey Makarov

April 26, 2018

## Abstract

The purpose of this MQP was to aid in creating high quality Male Human Body Computer-Aided Design (CAD) Models for Finite Element Method analysis. These CAD models can be used to run multiple real world simulation cases that would benefit research in multiple fields. The CAD meshes that have been processed for this MQP will be used for MRI and electromagnetic simulations. During the execution of this MQP, a workflow was developed to assist in processing these CAD meshes at a high rate, with a low number of triangles to enable faster analysis. At the same time, high quality triangular meshes were generated without losing major details of the physical structure.

## Acknowledgements

I would like to express my gratitude to the following people and organizations for their support throughout the project process:

- Worcester Polytechnic Institute and the Electrical and Computer
  Engineering Department for giving me the opportunity to work on this project.
- Professor Sergey Makarov for advising the project and providing me with guidance and encouragement throughout the process.
- Doctor Greg Noetscher for his valuable inputs and feedback, which has helped me, to complete my work.

## **Table of Contents**

| Introduction                                                | 6  |
|-------------------------------------------------------------|----|
| Virtual Humans                                              | 6  |
| Visible Human Project                                       | 6  |
| Computational Modeling                                      | 7  |
| Problem Statement                                           | 8  |
| Human Model Construction                                    | 8  |
| Mesh Processing                                             | 9  |
| Additional Conditions for quality CAD Models                | 12 |
| Workflow                                                    | 15 |
| Hollowing                                                   | 16 |
| Removing Non-manifold edges and coherently aligning normals | 21 |
| Repairing, smoothing, and reducing triangle size            | 23 |
| Resulting Model                                             | 31 |
| Future work                                                 | 46 |
| Conclusion                                                  | 46 |
| References                                                  | 47 |

# **Table of Figures**

| Figure 1. A- Image of a patella with traced boundary; B - Resulting point cloud;                      | 9     |
|----------------------------------------------------------------------------------------------------|-------|
| C- Patella CAD model; D- Patella voxel model                                                          | 9     |
| Figure 2. Voxel VHP male bone model Conditions for CAD models                                         | 10    |
| Figure 3. Unprocessed Right Fourth Metacarpal Bone Model with Holes                                   | 11    |
| Figure 4. a) - A 2-manifold mesh; b) - Manifold edge; c) - Non-manifold edge;                         | 12    |
| d) - Non-manifold node [6]                                                                            | 12    |
| Figure 5. Close in view of voxel bone model left arm                                                  | 13    |
| Figure 6. Triangle quality calculation model [6]                                                      | 14    |
| Figure 7. Zoomed in bad quality triangles on right hand phalange distal 3 mesh                        | 15    |
| Figure 8. Mesh processing Flow chart                                                                  | 16    |
| Figure 9. Zoomed in picture of a model that has an internal layer                                     | 17    |
| Figure 10. Blender wireframe tool used to spot internal mesh layers                                   | 18    |
| Figure 11. Selecting all external surface faces in Blender for hollowing process                      | 19    |
| Figure 12. Hollowed surface mesh in Blender                                                           | 20    |
| Figure 13. Displaying non-manifold edges in Meshlab                                                   | 21    |
| Figure 14. Right hand phalange distal 3 before normals are coherently re-oriented in Meshla           | ab 22 |
| Figure 15. Right hand phalange distal 3 after normals are coherently re-oriented in Meshlab           | 23    |
| Figure 16. Right hand phalange distal 5 before normals are coherently re-oriented inward in Meshmixer | 24    |
| Figure 17. Right hand phalange distal 5 after normals are coherently flipped outward in Meshmixer     | 25    |
| Figure 18. Right hand phalange distal 3 fixing holes with Meshmixer                                   | 26    |
| Figure 19. Prior to smoothing right hand phalange distal 3 mesh in Meshmixer                          | 27    |
| Figure 20. After smoothing right hand phalange distal 3 mesh in Meshmixer                             | 27    |
| Figure 21. Reducing number of triangles on right hand phalange distal 3 mesh in Meshmixe              | r28   |
| Figure 22. Remeshing triangular quality on right hand phalange distal 3 mesh in Meshmixer             | 29    |
| Figure 23. Quality histogram of triangles on right hand phalange distal 3 mesh in Meshlab             | 30    |
| Figure 24. Final Smooth good quality Bone full bone mesh                                              | 31    |
| Figure 25. Side view of Final Smooth good quality Bone full bone mesh                                 | 32    |
| Figure 26. Triangular quality plot for the Bose Skin shell before and after mesh processing.          | 42    |
| Figure 27. Triangular quality plot for the Bose Fat shell before and after mesh processing            | 42    |
| Figure 28 Quality Histogram in Meshlab of Bose Fat shell Mesh after Processing                        | 43    |

| Figure 29. Quality Histogram in Meshlab of Bose Fat shell Mesh before Processing | 44 |
|----------------------------------------------------------------------------------|----|
| Figure 30. Quality Histogram in Meshlab of Bose Fat shell Mesh before Processing | 44 |
| Figure 31. Quality Histogram in Meshlab of Bose Skin shell Mesh after Processing | 45 |
| Figure 32 .Quality Histogram in Meshlab of Bose Fat shell Mesh after Processing  | 45 |

# **Table of Tables**

| Table 1. Processed VHP bone meshes with before and after quality data per bone | 32 |
|--------------------------------------------------------------------------------|----|
| Table 2. Processed Bose meshes with before and after quality data per mesh     | 39 |

## Introduction

#### Virtual Humans

Virtual humans are three dimensional computer generated human models of actual physical people. These models are used to help simulate real world effects that certain applications may have on a human being, without the need to use a real human subject for testing. These models enable companies and researchers to conduct several thousands of experiments at a higher pace and in a way that maximizes human safety factors.

There are a variety of application that virtual human models are used by researchers to create and test several different types' of equipment through safe methods which are much faster than ever before. Prior to these model being used by researchers the models must be converted to high quality surface meshes that can be accurately processed through different computational software's for different applications. The models in this MQP are to be converted to triangular meshes to be used for MRI and electromagnetic simulations.

#### Visible Human Project

The Visible Human Project (VHP) was established by the U.S. National Library of Medicine in 1989. The goal behind VHP was to produce a complete three dimensional image dataset of the human male and female anatomy, which could be used as tools to study human anatomy. This dataset included digital images of both computed tomography (CT) and magnetic resonance images (MRI) from the cryosectioned cadavers. The datasets for both cadavers were released to the public starting with the male model in November 1994, and the female model in November 1995 [1]. The separation on both the male and female cadavers was accomplished in very similar ways. The process was started by first scanning the entire body via MRI and CT. The bodies where then frozen and cut into intervals of a certain sizes which were then individually photographed using a high resolution camera. The difference between the male and female datasets was in the spacing of the cuts that was used. The male cadaver was cut using 1 millimeter intervals, resulting in 1,871 slices and 15 gigabytes of data. The female cadaver was cut in 0.33 millimeter intervals, resulting in 5,189 slices and 40 gigabytes of data [2].

This dataset is an important tool that is used around the world every day for many different applications. These applications include but are not limited to: academic research, educational tools, mathematical analysis, and medical uses [1].

#### **Computational Modeling**

Computational modeling using these virtual humans combines fields of mathematics, physics, anatomy, and computer science to study the reactions and behaviors of complex biomedical problems. The National Institutes of Health points out that creating these models and using them in order to simulate real applications at such a high rate will most likely help researchers find solutions to current problems that are still being solved [3].

Computational human modeling has helped make great strides in industries and fields like biomedical research, automotive safety research, radiology, and electromagnetic research. As an example of how computational humans are used, consider some potential uses in electromagnetic studies. In these applications, computational humans are generally used to perform safety and performance evaluations for a variety of medical devices. Examples of such devices include electrophysiology monitoring devices, MRI systems, pacemakers, and stents [5].

## **Problem Statement**

Although many computational models exist and have a wide variety of uses, the problem we encounter is with the composition of the models themselves. The vast majority of the virtual human models currently available are voxel models and not CAD models. Utilizing a CAD or voxel model is an important distinction. Depending on which type of model we use will affect the type of Computational Electromagnetics (CEM) problems that can be solved, and determines the electromagnetic solver type [5]. Voxel models are also not suitable for Finite Element Method (FEM) or Method of Moments (MOM) frequency domain analysis. Because of this, there is a large need for anatomically correct virtual human models that are compatible with FEM software.

#### Human Model Construction

Voxel models are usually created via a set of 3D mathematical algorithms commonly called image segmentation. To understand how it works, consider the body image in Figure 1a, which shows a cross-section of a human leg including the patella [5]. The complete stack of images continue in the Z-direction and the boundaries of the patella will be traced with a set of discrete points in the xy-plane creating a polygon. In the end result we will have a complete set of the patella's boundary in three different dimensions, which is given to us in a point cloud system as seen in Figure 1b [5]. The inner volume of the point cloud system is either empty or can be filled with a set of uniformly distributed inner nodes, which provides us with a volumetric voxel model of the tissue.

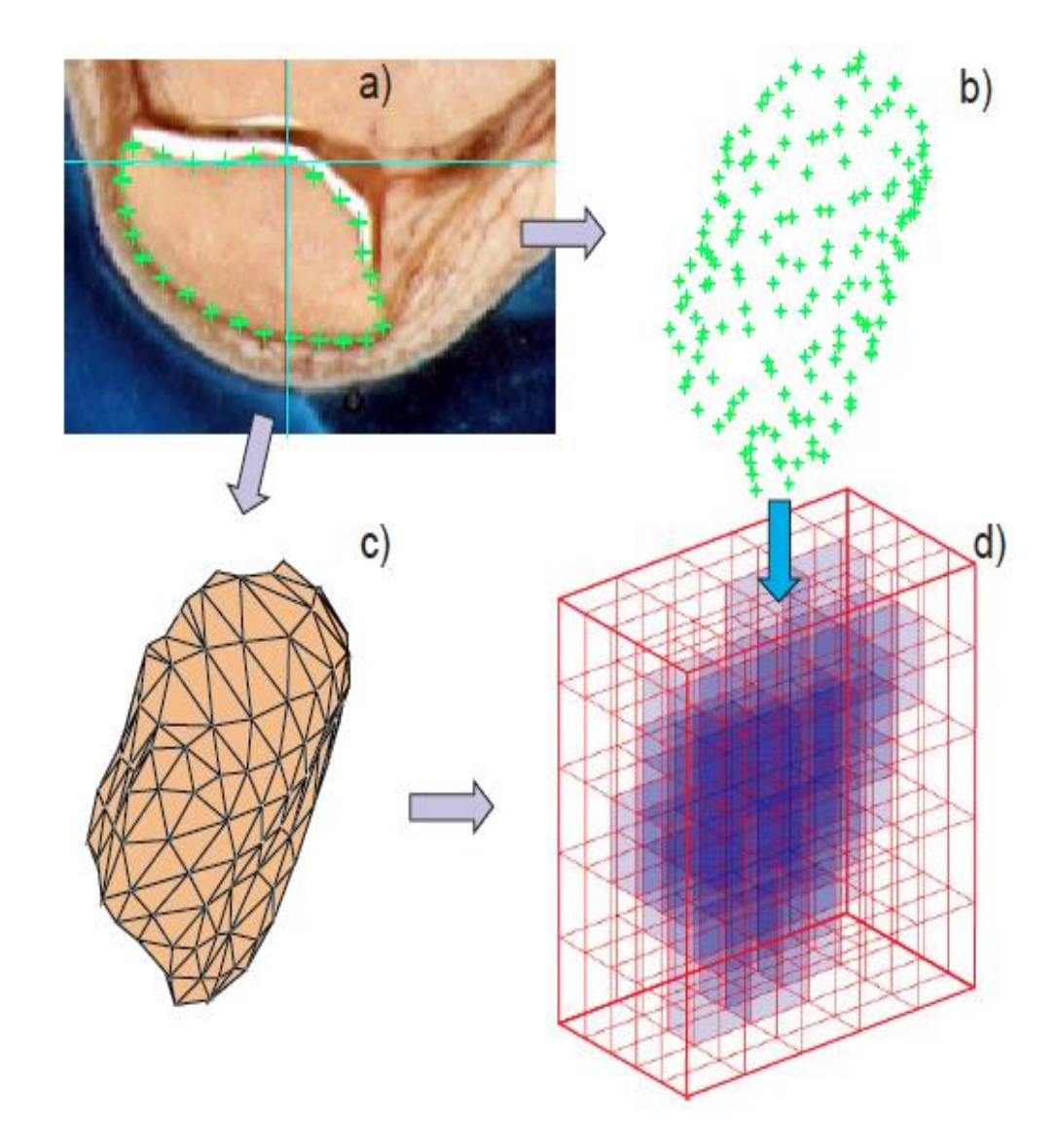

Figure 1. A- Image of a patella with traced boundary; B - Resulting point cloud; C- Patella CAD model; D- Patella voxel model

## Mesh Processing

The goal of this MQP is in essence a continuation and extension of the 2017 "CAD Virtual Human Model" MQP project [7]. The difference between the two projects can be found in two distinct places. Like the previous project, voxel models of the virtual human 'AustinMan' [8] were taken and processed through a multistep process to create FEM suitable CAD models. Due to the manner that voxel models are created, there is a need for suitable CAD models containing smooth, high quality triangular surfaces that can be used for simulation without errors due to the model itself. In addition, the development of a fast-paced compatible workflow was necessary to process and create high quality meshes for FEM analysis. While the human adult body is made up of roughly 206 bones, only 180 bone meshes were created due to the fact that certain neighboring bones were combined into one bone model for simplicity. Figure 2 below, is an example of a voxel bone model that serves as the starting point for this project.

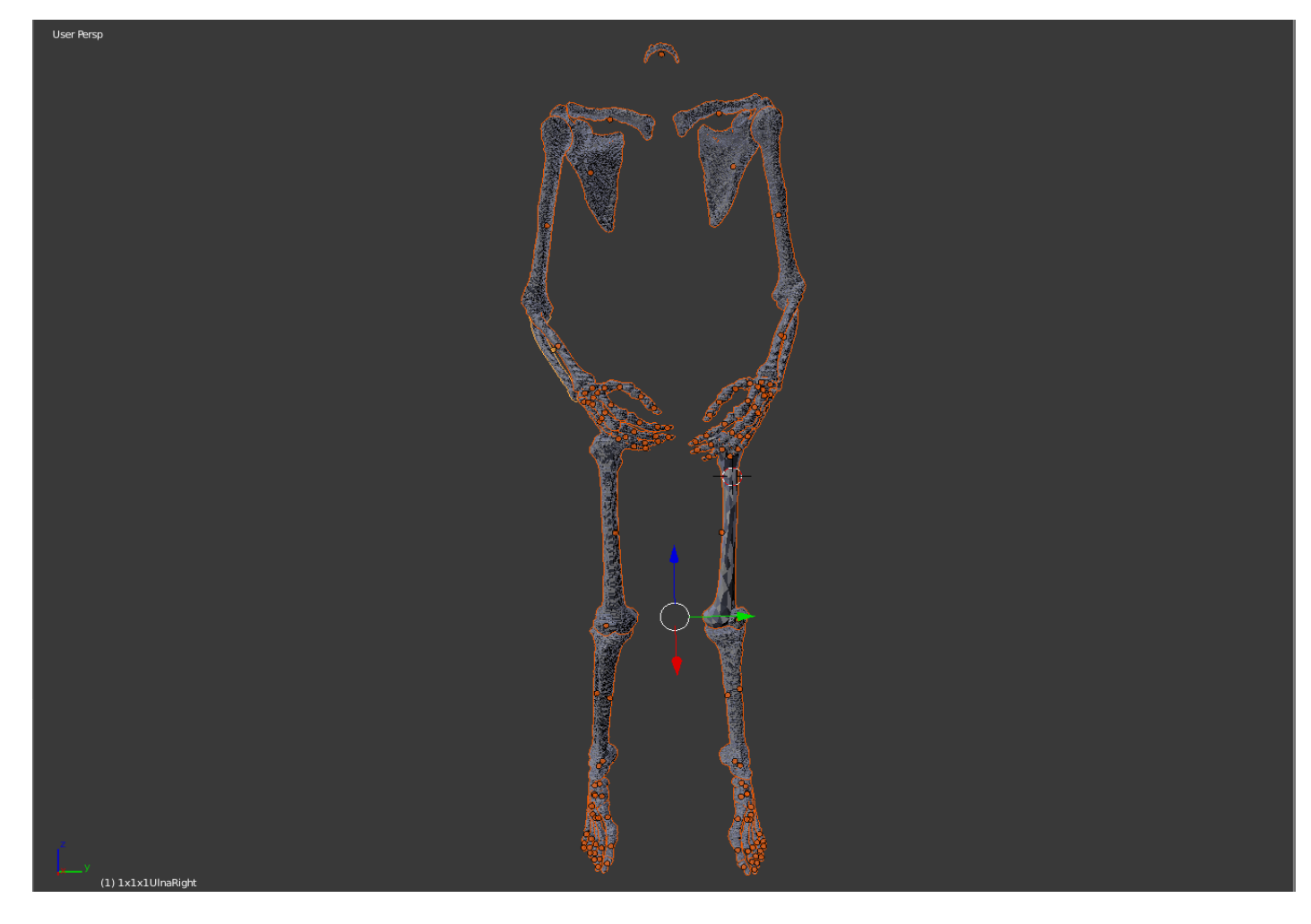

Figure 2. Voxel VHP male bone model Conditions for CAD models

For a CAD model to be considered of suitable quality to be used to accurately run FEM or MOM analysis, there are certain criteria that need to be met by the mesh itself. First, a CAD mesh must be watertight. This means that the mesh must not contain any holes anywhere on its surface. Figure 3 serves as an example of what a non-watertight mesh would look like. Second a surface mesh must be well behaved all throughout and obey the manifold condition.

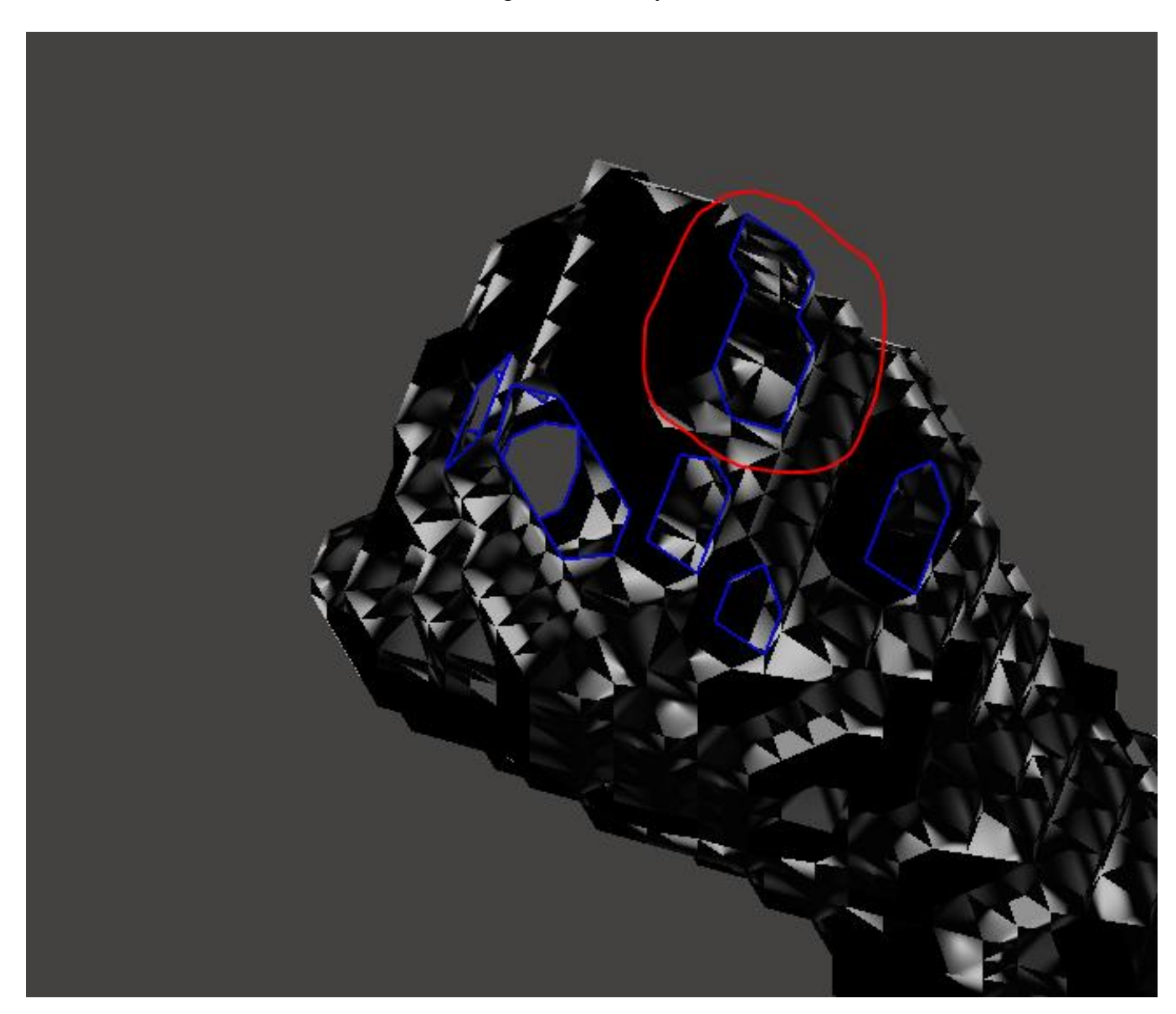

Figure 3. Unprocessed Right Fourth Metacarpal Bone Model with Holes

A mesh is considered 2-manifold if every node of the mesh has a disk-shaped neighborhood of triangles. Every edge of a 2-manifold mesh is a manifold edge with only two attached triangles.

Everything else is considered non-manifold and therefore not suitable for FEM analysis. A manifold edge is shown in Figure 4b; Figure 4c provides an example of a non-manifold edge.

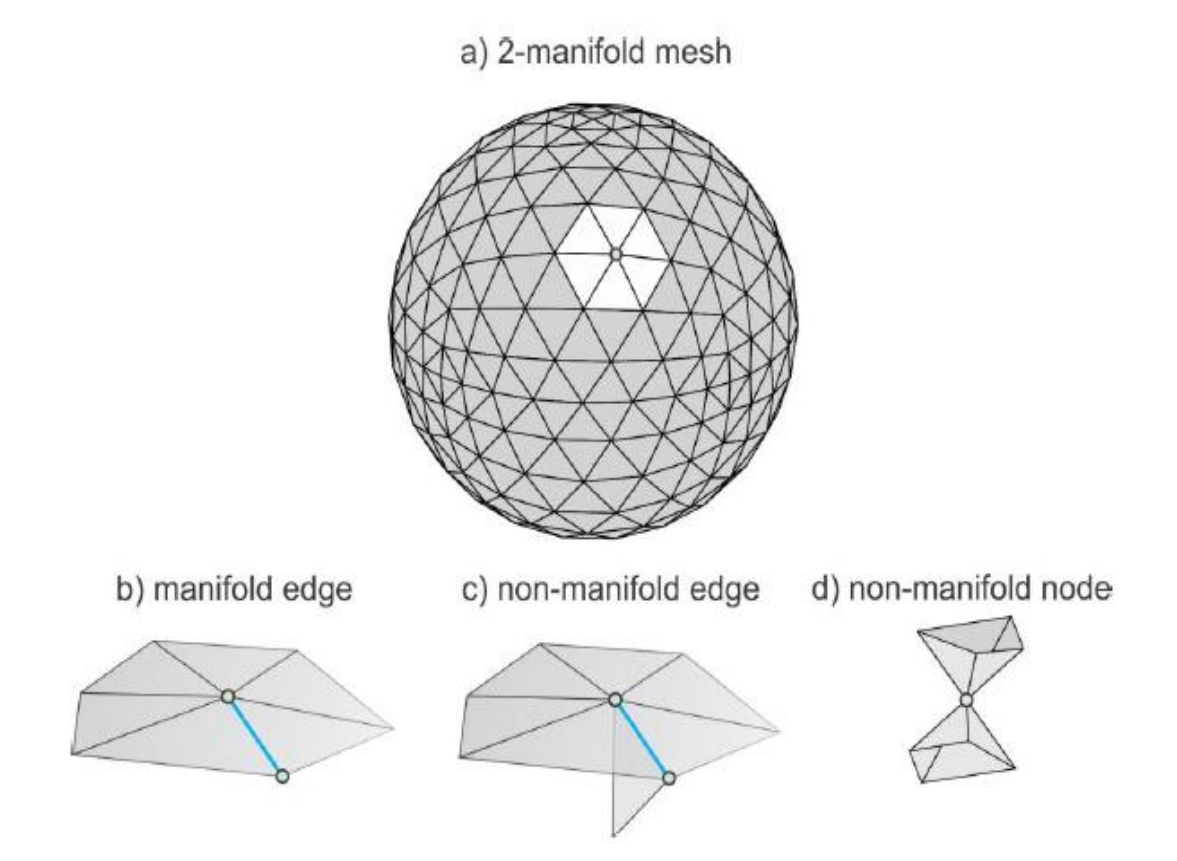

Figure 4. a) - A 2-manifold mesh; b) - Manifold edge; c) - Non-manifold edge; d) - Non-manifold node [6].

#### Additional Conditions for quality CAD Models

Considering the previous requirements for CAD models, there are some additional conditions that need to be considered prior to using a surface mesh for FEM analysis. The overall quality of the mesh itself is important to consider when constructing a CAD model for FEM analysis. Due to how voxel models are created the majority of meshes are generated through segmentation and then converted to a point cloud system so that we begin with a series of cubic regions, as shown in Figure 5.

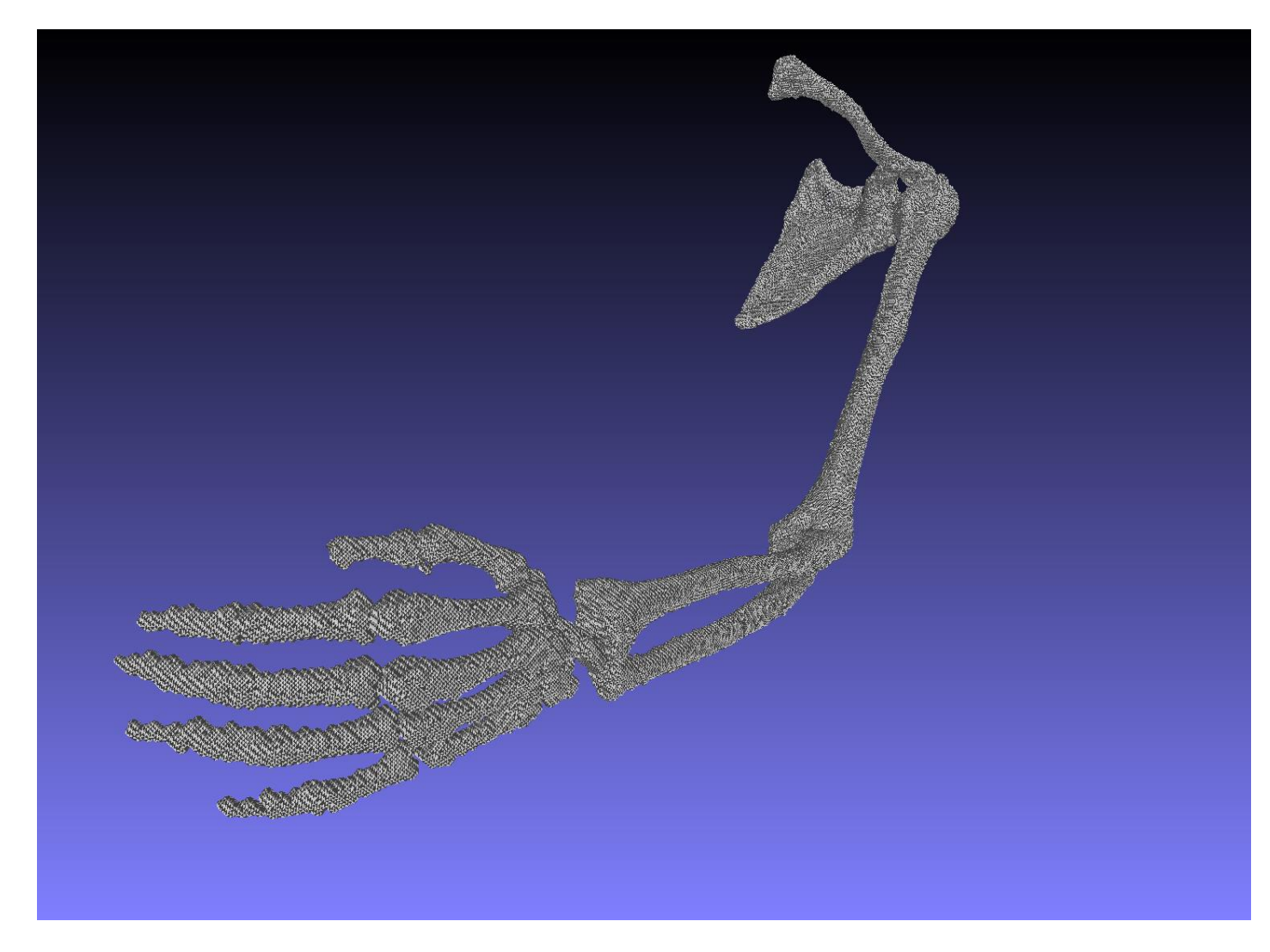

Figure 5. Close in view of voxel bone model left arm

These rigid non-smooth or pixelated models may provide a good representation of the tissue and bone samples, but are created with many cube-like structures that overlap and cause errors in the analysis. The next thing to consider is the number of triangles that are present on a surface mesh. The larger the number of triangles are, the longer it will take to process the mesh through FEM analysis. The last thing to consider when processing a mesh is the quality of each individual triangle on the mesh. The quality of the analysis and its results will depend on the quality of the mesh that it employs. The quality of a mesh can be described as the quality of your worst triangle present on the mesh. The quality of a triangle is a measure of the deviation from an equilateral triangle, which is known as the best triangle in any mesh. One way to measure the quality of a triangle is seen in Figure 6, which is twice the ratio of the radius of the inscribed circle, donated as  $r_{in}$ , to the radius of the circumscribed circle  $r_{out}$ , or  $q = \frac{2*r_{in}}{r_{out}}$ .

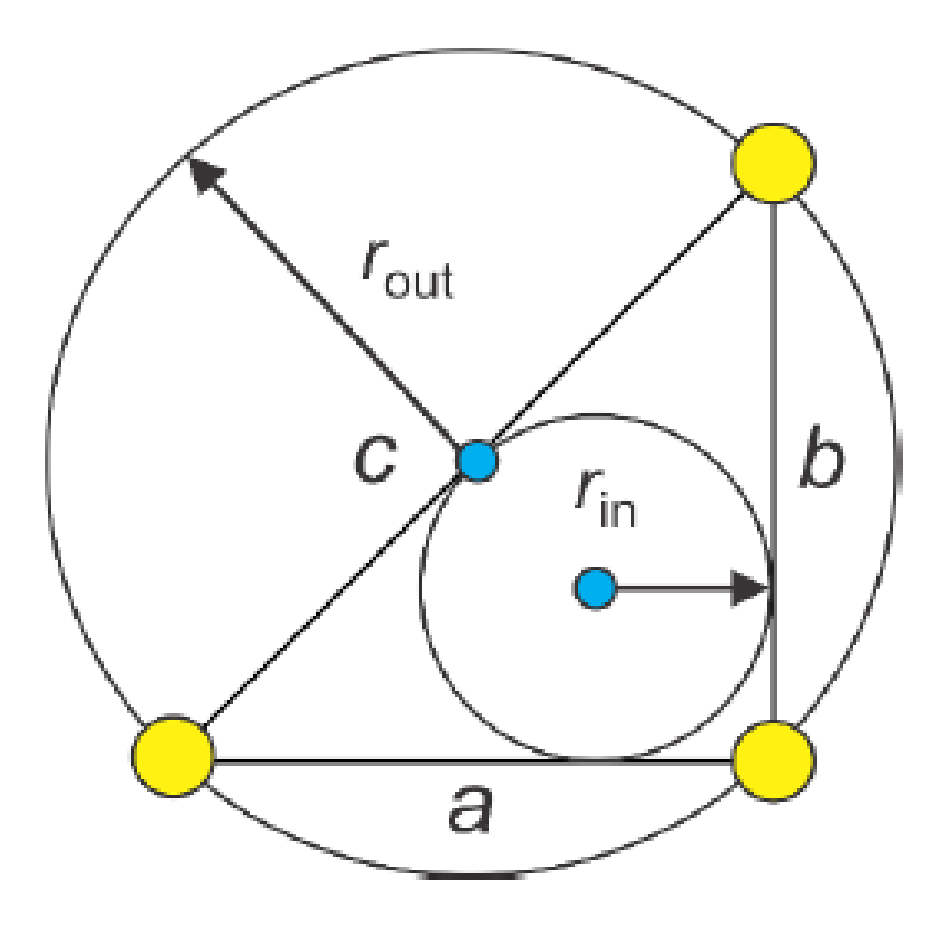

Figure 6. Triangle quality calculation model [6]

A value equal to or above 0.5 is considered good quality and is usually the target for the lowest quality triangle. Figure 7 shows an example of a bad quality triangles on a triangular mesh model.

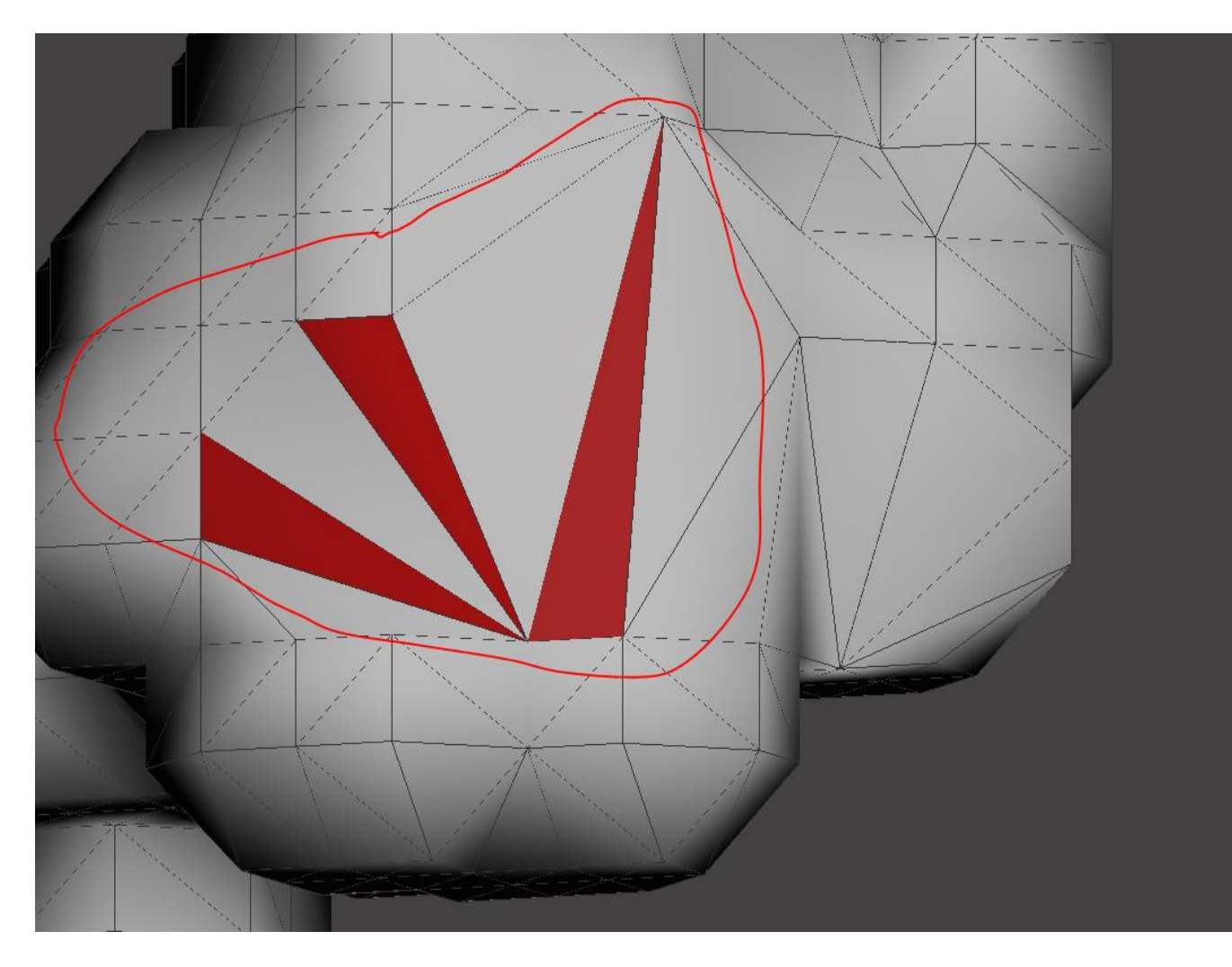

Figure 7. Zoomed in bad quality triangles on right hand phalange distal 3 mesh

### Workflow

There are several different types of mesh processing software available, including Meshlab, Meshmixer, Blender, ANSYS, and SpaceClaim, among others. Each one has its strengths and weaknesses in terms of usability, resources, available tools and cost. In practice, the best way to process a mesh is to use a combination of these various mesh processing tools to achieve the goal of a good quality mesh. After careful consideration and much experimentation, a workflow was created to properly process meshes depending on the status and condition of the mesh. Figure 8 displays a flow chart to follow when processing a mesh, and which mesh processing software will help you achieve your goal during a specific step.

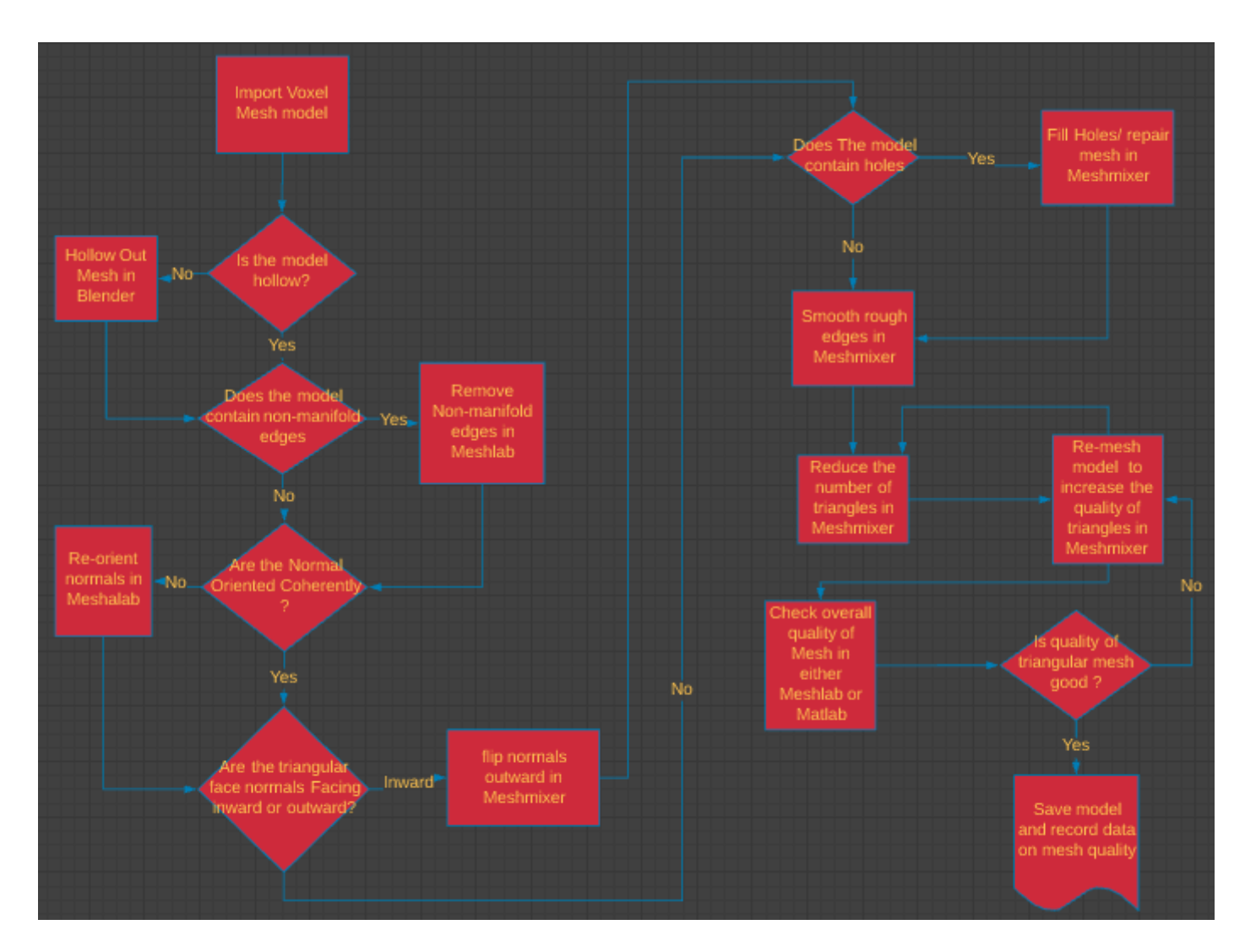

Figure 8. Mesh processing Flow chart

## Hollowing

Referencing our flowchart from Figure 8, the first step in repairing a mesh is to check whether the model you are working on is hollow. As mentioned earlier due to the manner that the voxel models are created, there are occasions when some of the models we are processing have not only an outer layer of mesh with distinct properties, but also an internal layer. To properly and accurately perform FEM analysis on a model, we need to make sure that only the outer surface layer of the mesh is being used. If other layers of triangular meshes exist, the analysis may be incorrect. Figure 9 is an example of a mesh that possess an additional internal layer that needs to go through a hollowing process.

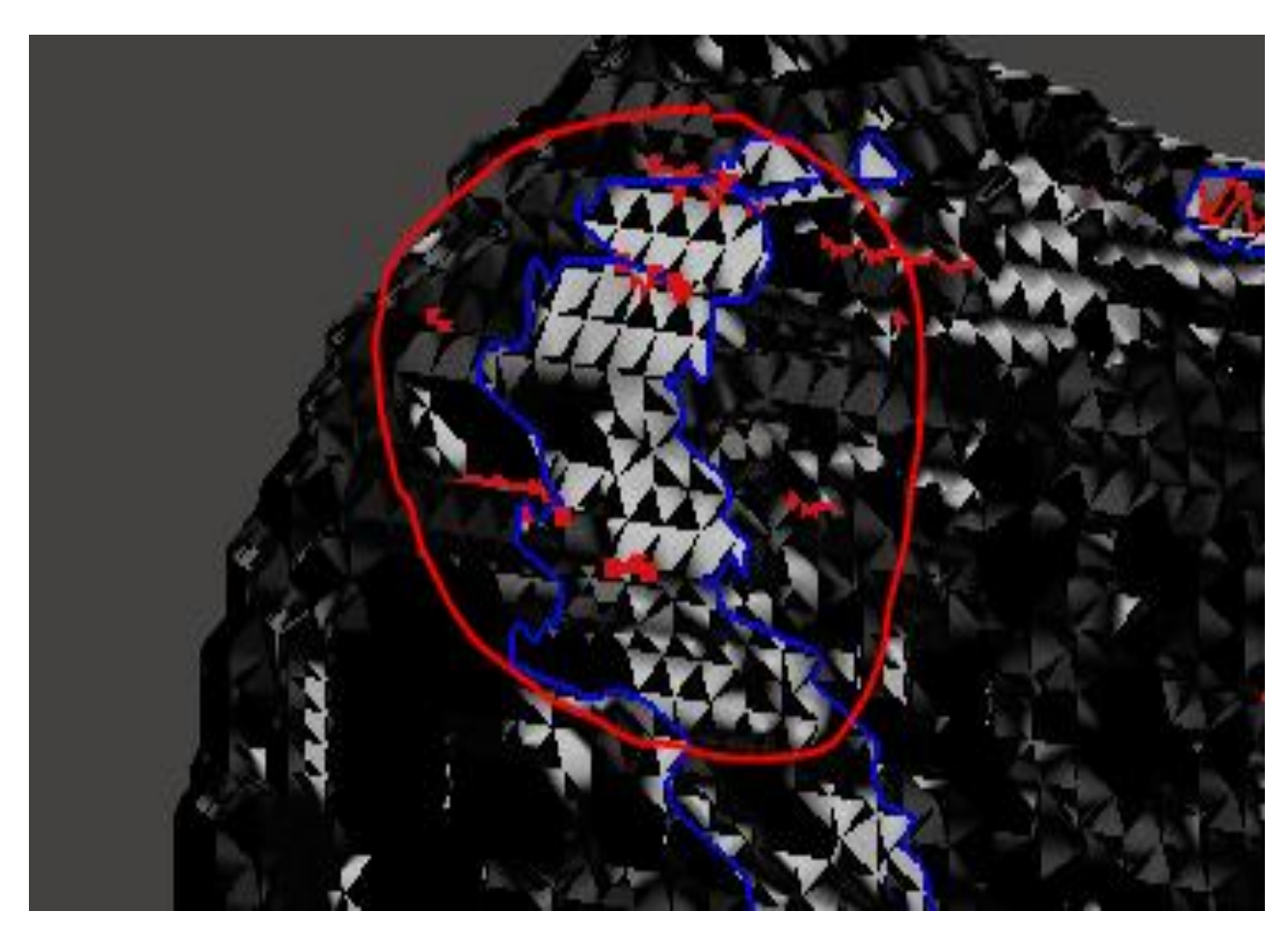

Figure 9. Zoomed in picture of a model that has an internal layer

The process is started by importing the model into the mesh processing software Blender. Once the model is imported into Blender you want to make sure that you set the origin of the scene to the imported model and then change the camera view to the model. If you attempt to move the model to the origin this will cause a translation of where the model exists in 3D space resulting in inconsistencies with the remaining model structures. Now that the model is in the view of our scene, Blender has a specialized set of tools which enable us to not only tell whether the mesh needs to be hollowed out, but also employs a way to properly dispose of the inner layer without affecting the outer layer. Figure 10 displays Blender's wireframe mode, which enables us to see just the wireframe of our model.

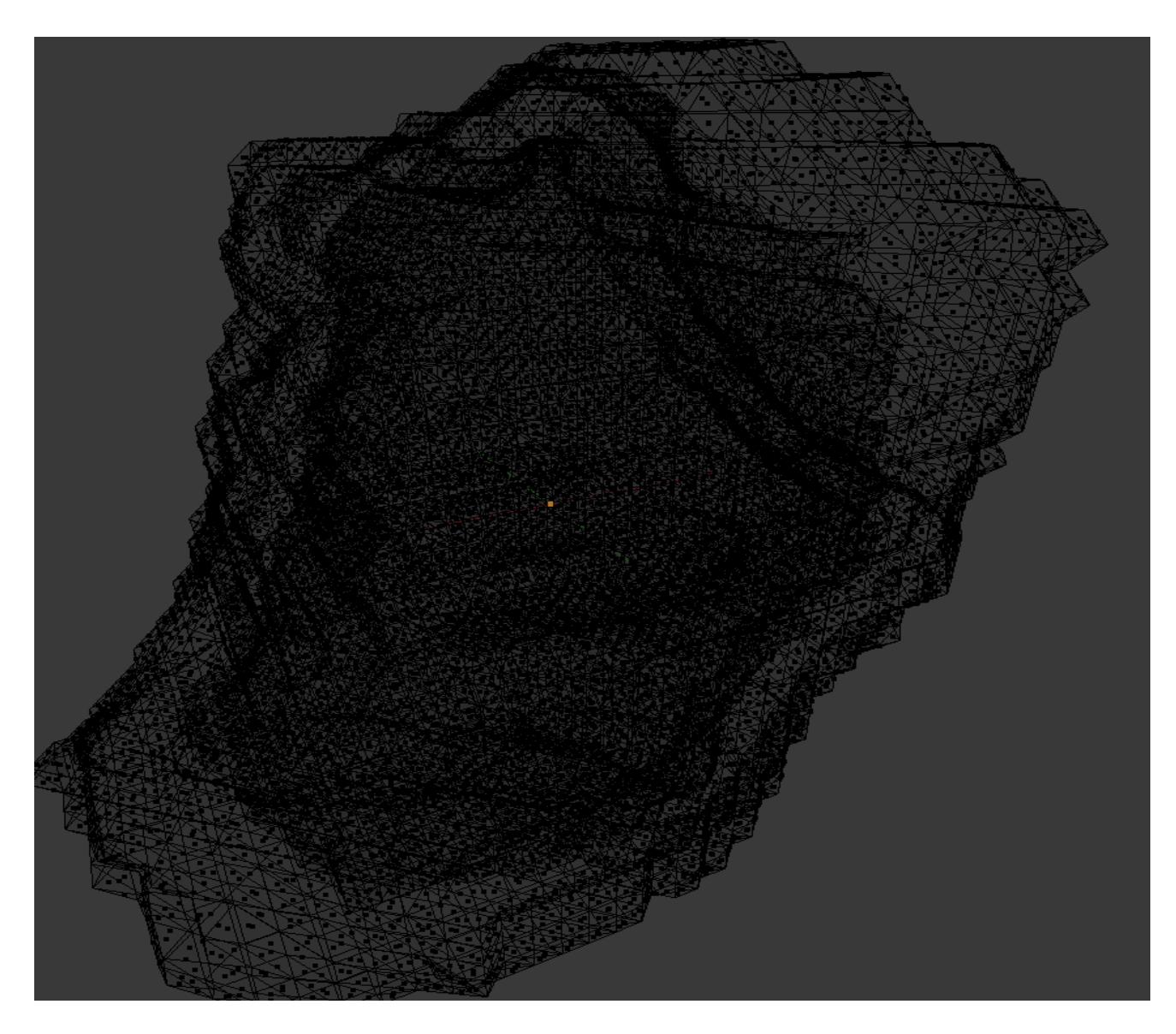

Figure 10. Blender wireframe tool used to spot internal mesh layers

If there is an internal component like the one shown in Figure 10, the next step is to remove the internal structure so that only the external surface mesh remains. This is accomplished within the

Blender environment by first turning off wireframe mode and enabling edit mode. In edit mode, you will be able to manipulate different properties of your model. With edit mode enabled and face select mode enabled, the next step is use the circle select tool within Blender to manually select all the external faces of the model as seen in Figure 11.

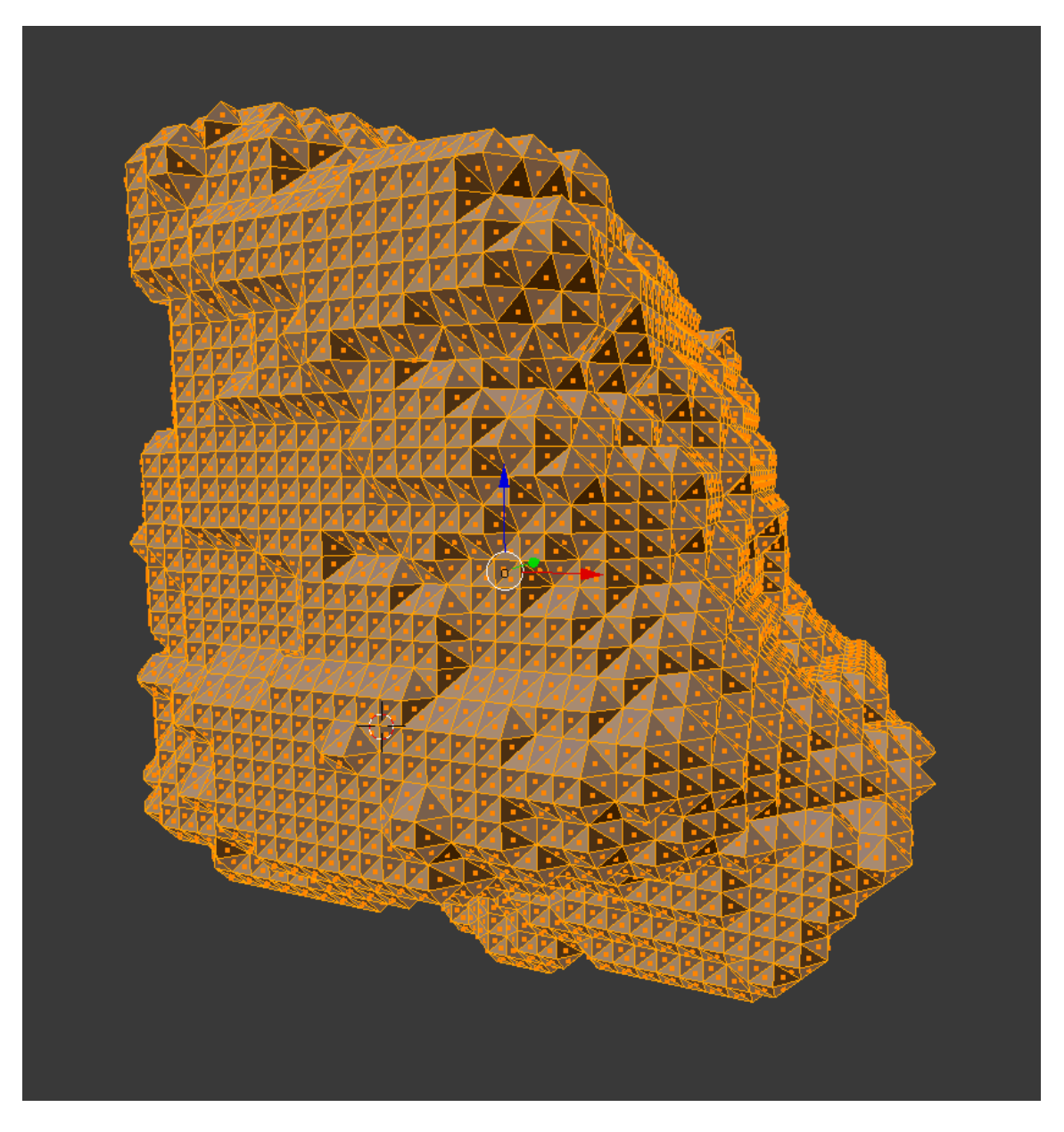

Figure 11. Selecting all external surface faces in Blender for hollowing process

When all the external triangular faces have been selected, the next step is to use the inverse select tool, which will select all the faces that are not currently selected; in this case, the internal faces

are selected and can be deleted. Now that those newly selected faces have been deleted, we have a model that only consists of triangles on the surface and none internally, as shown in Figure 12.

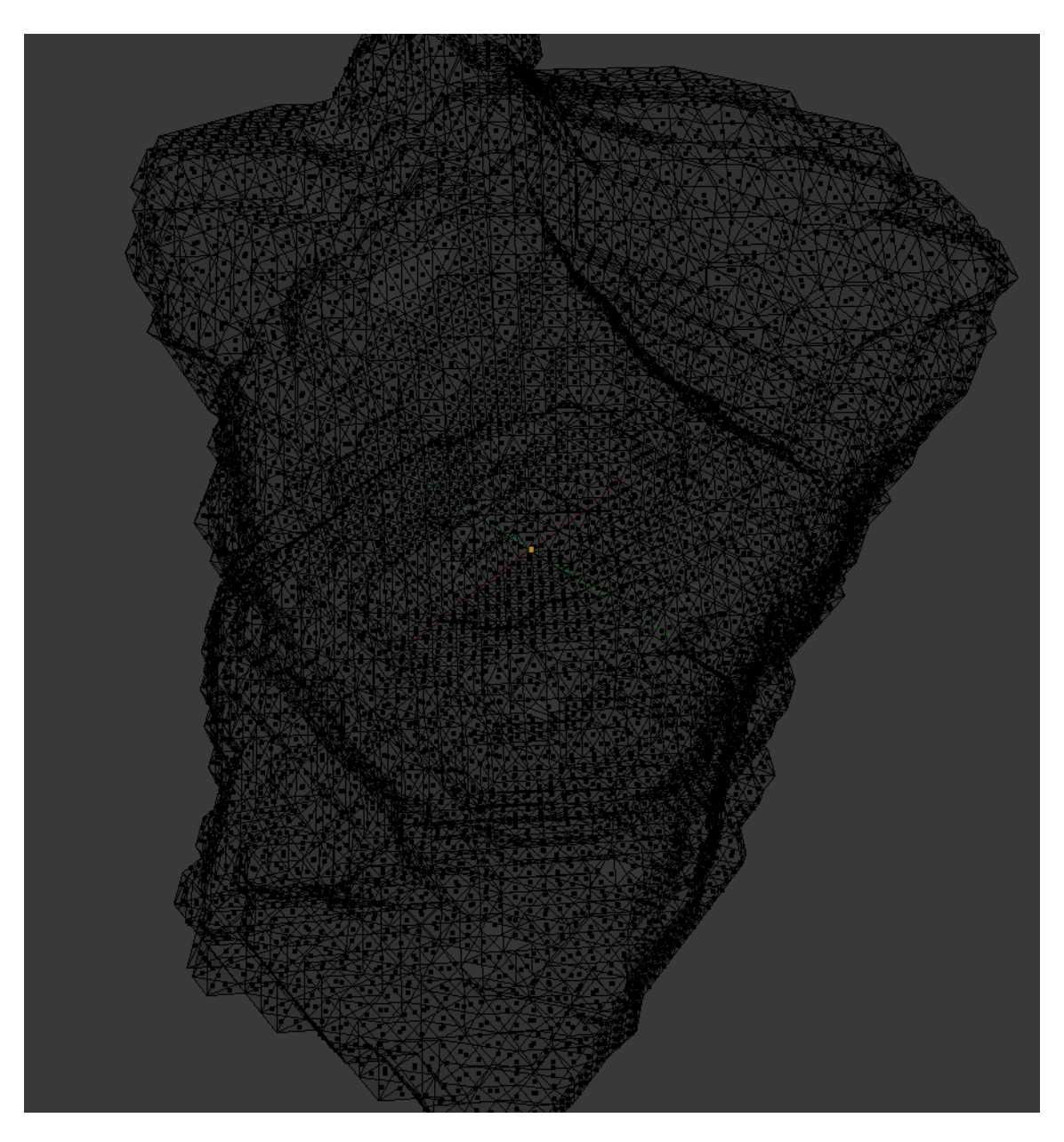

Figure 12. Hollowed surface mesh in Blender

The last part of this step is to make sure to export your now hollowed model. It is important to export it rather than save it due to the fact that saving it only allows us to use the new model within Blender. On the other hand if the model is exported you can choose the formatting style and the new model can then be used in a variety of other mesh processing software as necessary.

## Removing Non-manifold edges and coherently aligning normals

The next two steps in the workflow are one of the most crucial ones which can affect all the future steps in properly fixing a model. These steps are to be done using the mesh processing software Meshlab instead of Blender. As mentioned earlier, a good triangular mesh is 2-manifold throughout the entire mesh surface. To check for non-manifold edges, first import the model into Meshlab. Meshlab has a tool that will locate and select any non-manifold edges, as can be seen in Figure 13. Then, using Meshlab's clean up tools, you can remove the faces from non-manifold edges to get rid of any self-intersecting faces causing non-manifold edges.

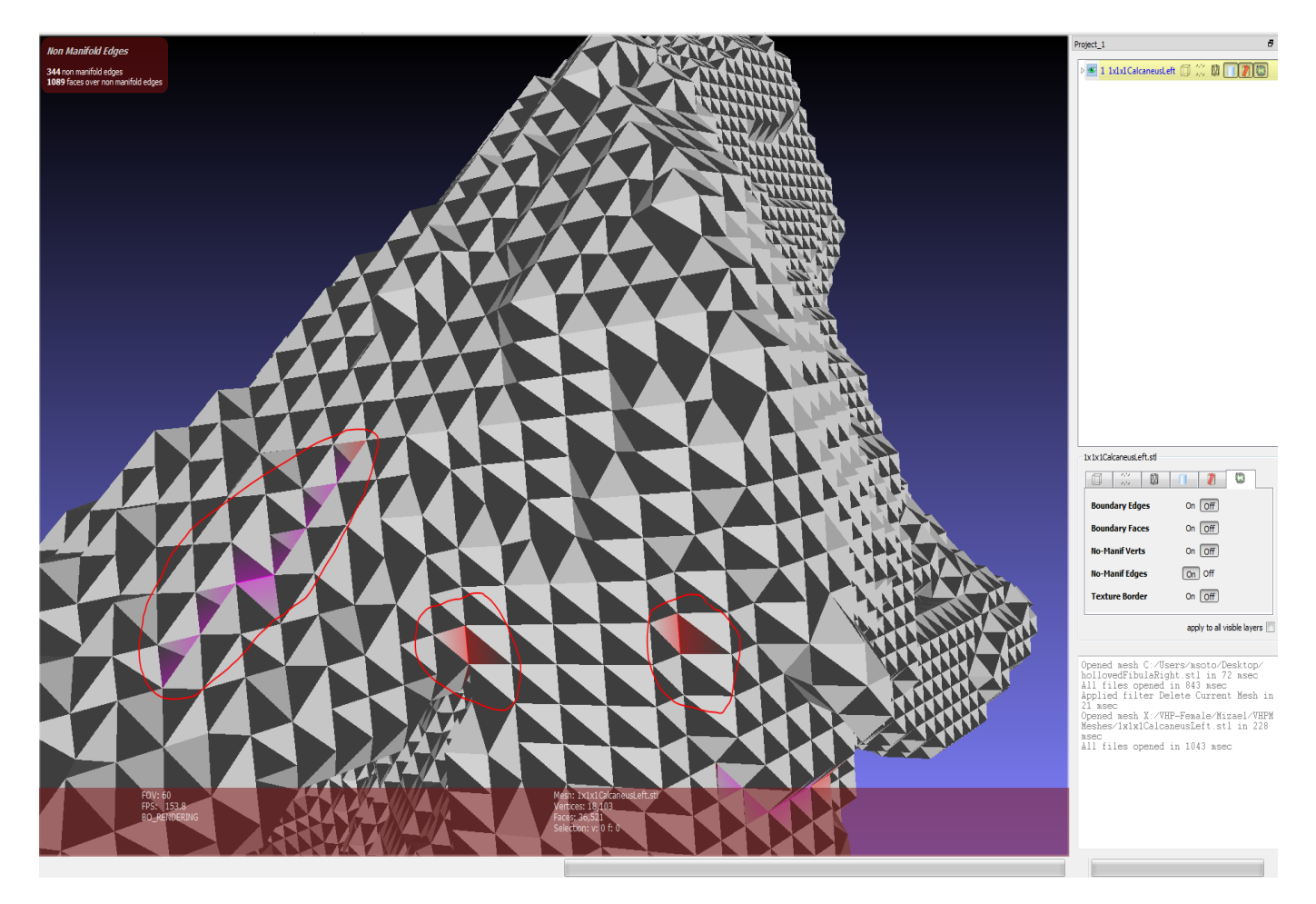

Figure 13. Displaying non-manifold edges in Meshlab

Once that is done, the next important step is to re-orient all the normal vectors of all triangular mesh faces such that they point in the same direction. This is necessary due to the fact that when voxel models are created out of cubes, all the normal planes of the triangular faces on the mesh are either facing inward or outward all throughout the mesh as seen in Figure 14.

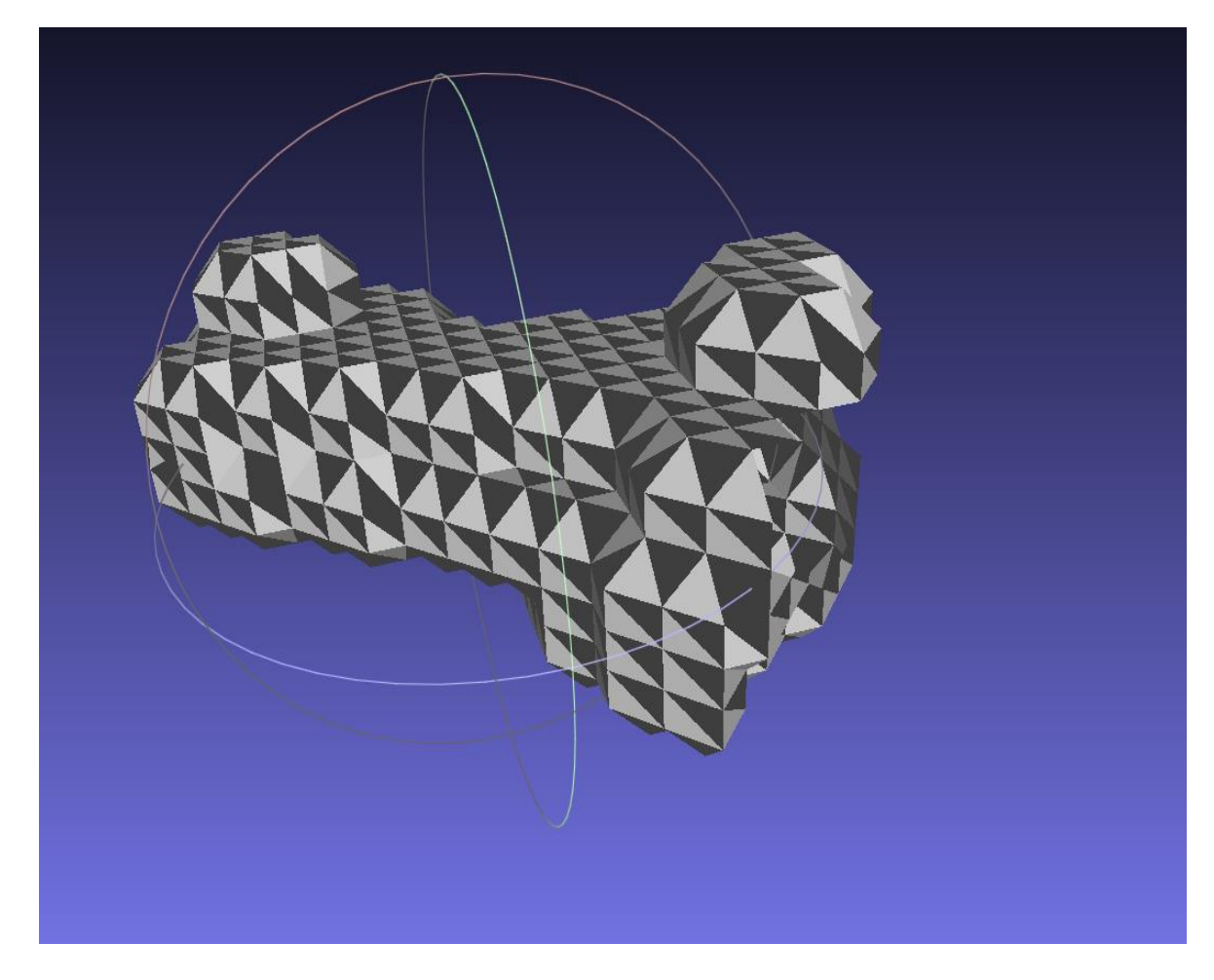

Figure 14. Right hand phalange distal 3 before normals are coherently re-oriented in Meshlab

Due to the fact that the faces are not oriented coherently, any attempts to repair the mesh further become more complicated and could even dramatically deform the shape of the mesh. To fix this issue within Meshlab, the re-orient all faces coherently tool is used. This causes all the normal planes of the triangular faces on the mesh to either face inward or outward as seen in Figure 15.

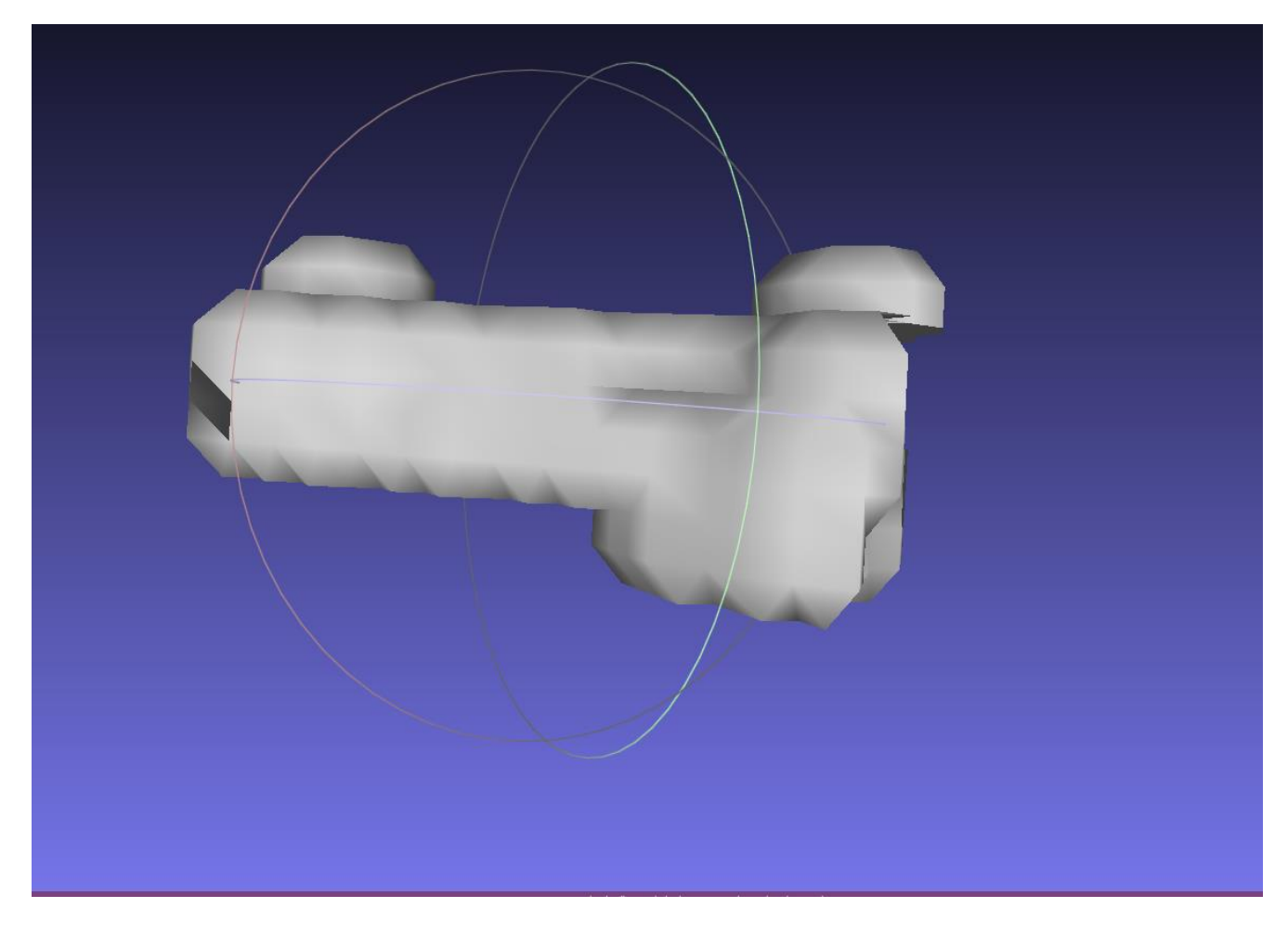

Figure 15. Right hand phalange distal 3 after normals are coherently re-oriented in Meshlab

Our ideal outcome is that all the face normals on the triangular faces are oriented coherently outward, but even if they are oriented coherently inward this is something that can be easily fixed in the next part of our workflow. The final thing that has to be done in this step is to export the altered model in the desired format.

### Repairing, smoothing, and reducing triangle size

The next set of steps in the workflow are used to repair a model, smooth over the rough cubic edges, and reduce the number of triangles on the model while also increasing the triangular quality of each triangle in your mesh. These steps will be done using the mesh processing software Meshmixer. Just as before, the process is started by importing the model you want to work on into Meshmixer. The first step is a continuation from the step prior to this one on the flow chart. If the normal plane of the triangular faces are coherently inward, they must be flipped outward. This is accomplished by selecting all the faces of your model in Meshmixer, then using the built-in select tools to flip the normal planes of the triangular faces outward. The before and after images of this process can be seen in Figures 16-17.

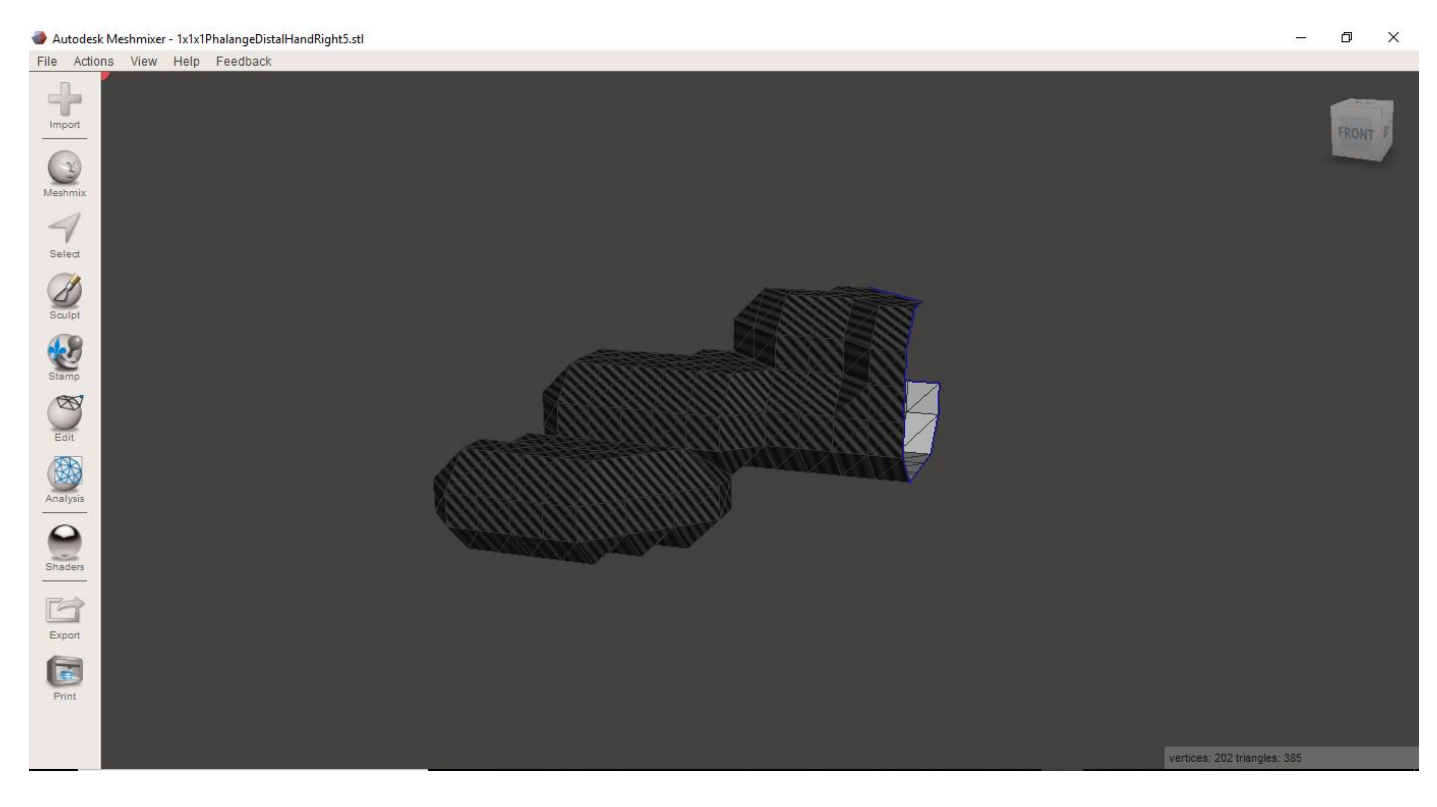

Figure 16. Right hand phalange distal 5 before normals are coherently re-oriented inward in

Meshmixer

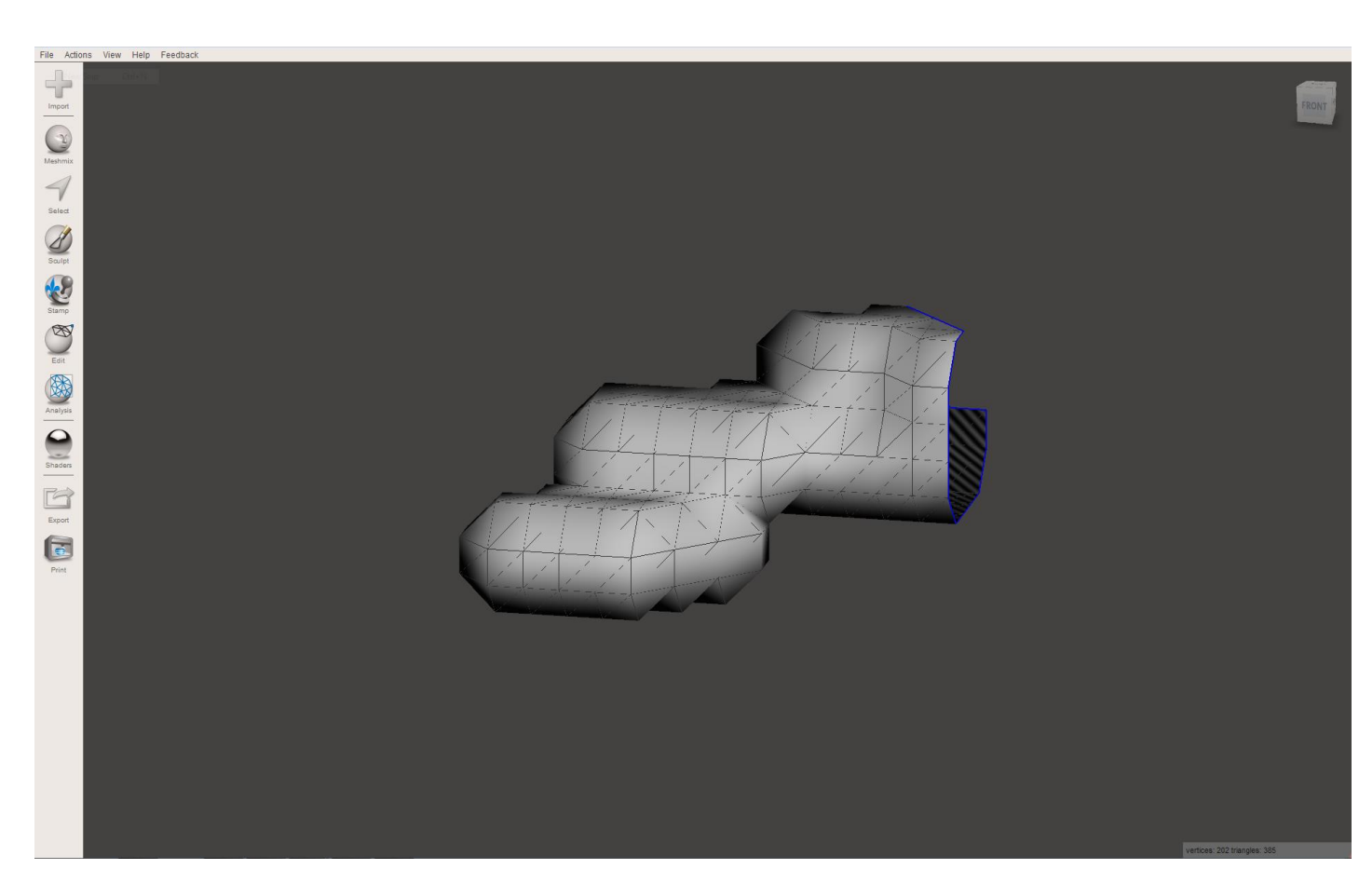

Figure 17. Right hand phalange distal 5 after normals are coherently flipped outward in Meshmixer

Once this is done and all the triangular faces of your models are facing outward, the next step is making your mesh watertight. A watertight mesh is one that has no holes anywhere on the surface of the mesh. Meshmixer has a built in analysis tool called inspector, which analyzes the model and looks for any holes, self-intersecting faces, or floating triangles within the mesh and highlights them as shown in Figure 18. Meshmixer color codes the highlighted regions depending on the problem found and proposed solution. Red highlights indicate non-manifold regions. Non-manifold elements are "bowtie" vertices or edges with more than two connected triangles. Blue highlights represent holes in the mesh. Magenta highlights indicate smallcomponent areas.

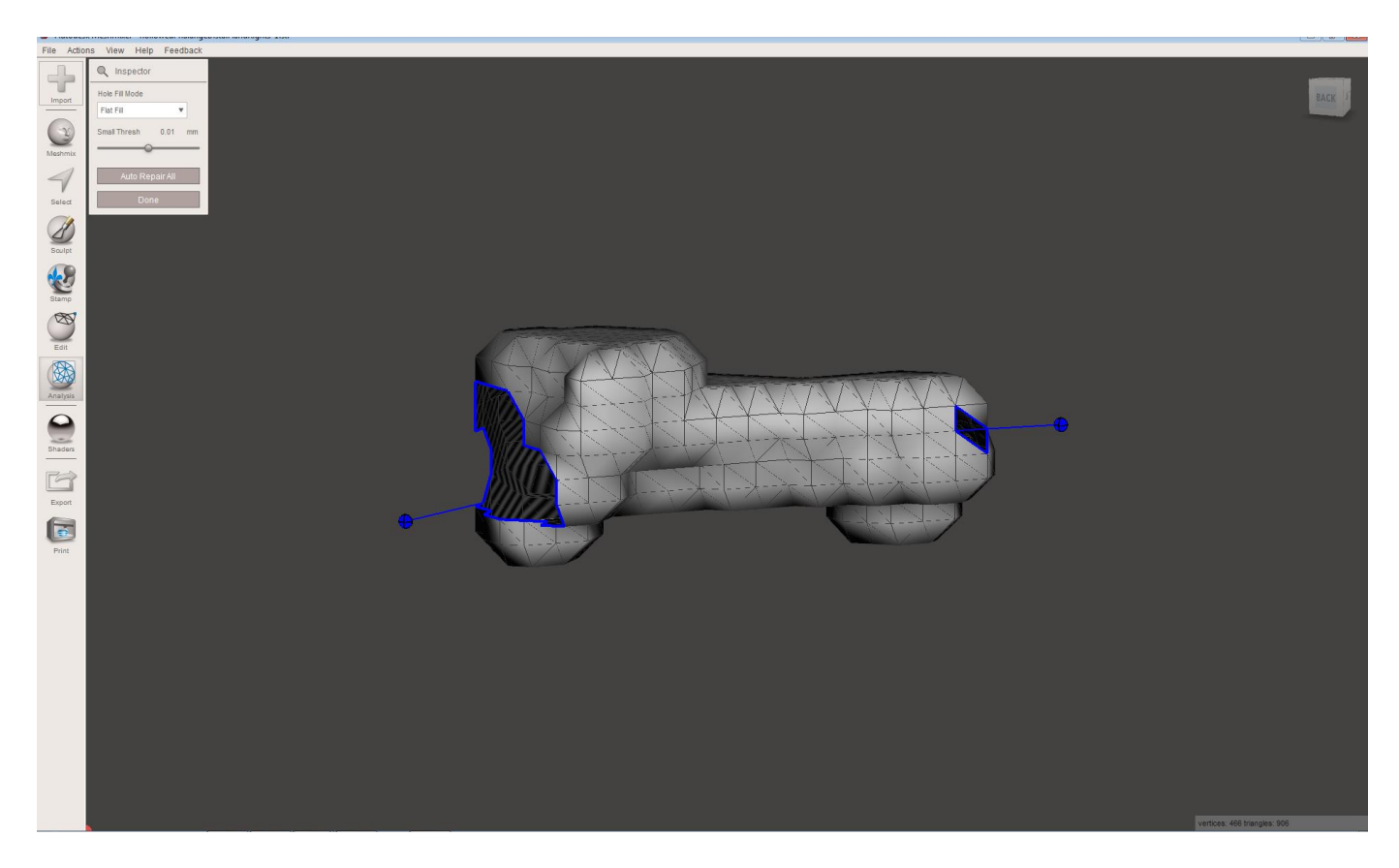

Figure 18. Right hand phalange distal 3 fixing holes with Meshmixer

Once the mesh is watertight the next step is to smooth over the rough sharp areas of the model. This is done by using the select tool in Meshmixer and selecting all the faces. Once the faces are selected, the deform tool is used to smooth the mesh. Figures 19 and 20 show the before and after images of this operation. When performing the smoothing operation, it is important to select shape preservation so that the model will not lose its shape.

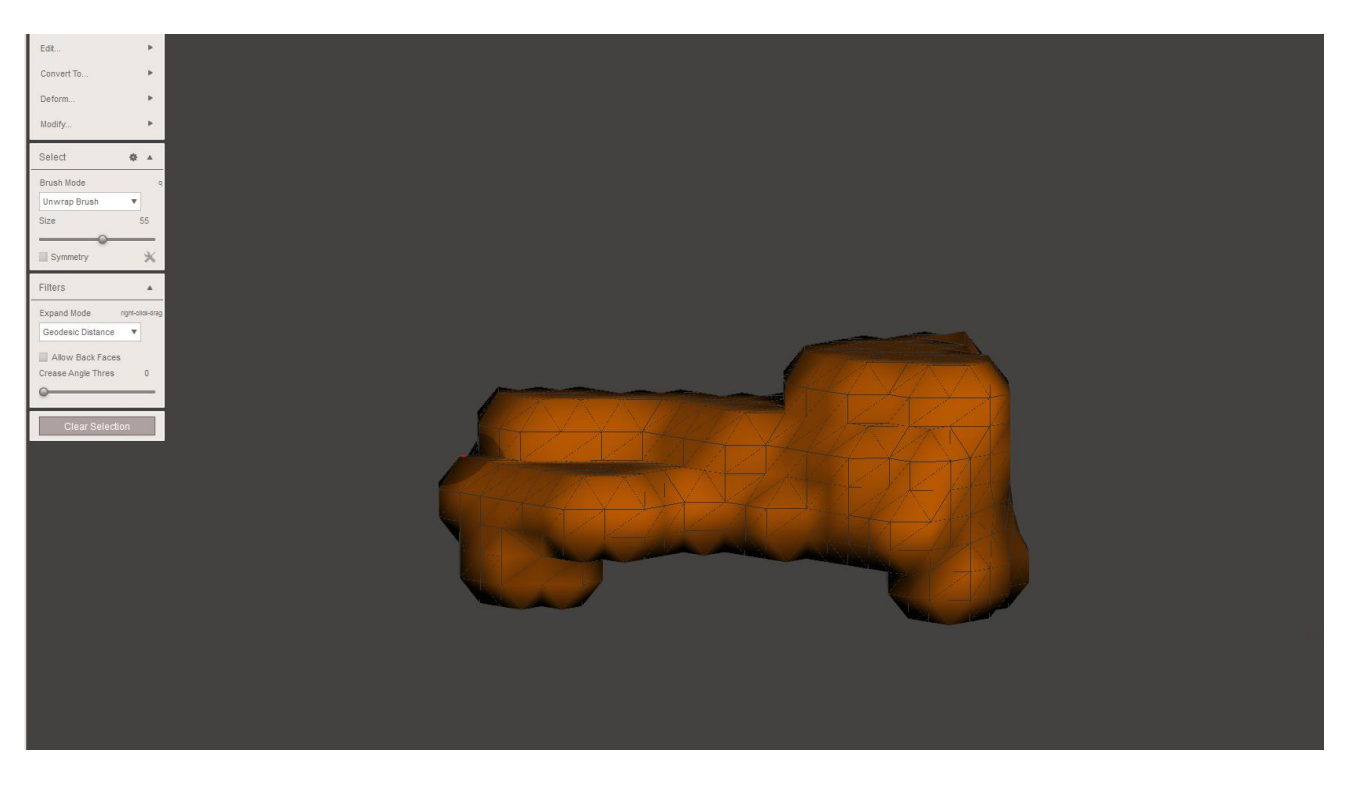

Figure 19. Prior to smoothing right hand phalange distal 3 mesh in Meshmixer

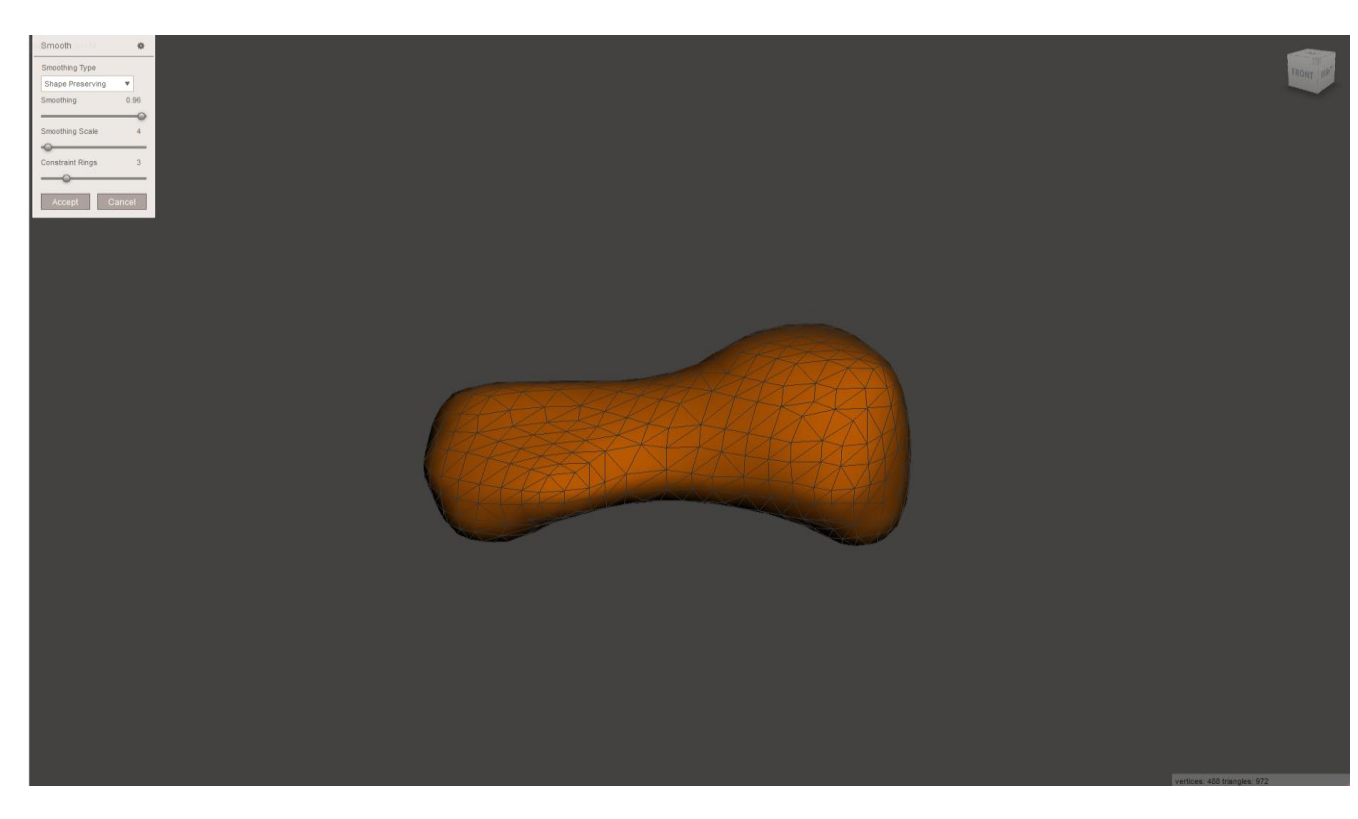

Figure 20. After smoothing right hand phalange distal 3 mesh in Meshmixer

After all rough edges have been smoothed, we must next reduce the number of triangles on our model while also increasing the quality of the triangles in the mesh. These two steps are interchangeable and at times need to be repeated. To reduce the number of triangles, once again select all the faces on your model in Meshmixer and use the edit tool to select reduce. The number of triangles may be reduced by a particular percentage, as shown in Figure 21. This is a very useful feature.

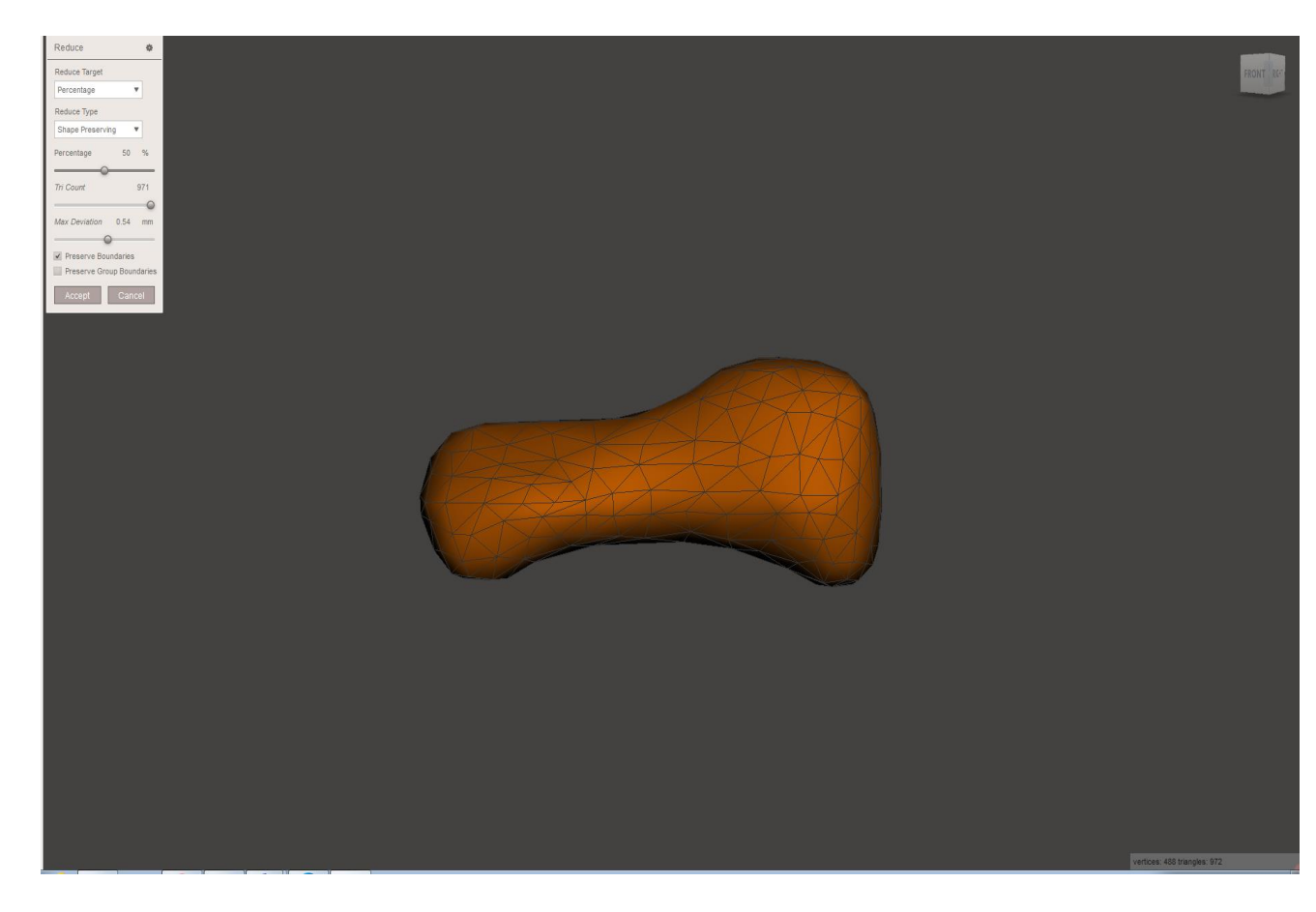

Figure 21. Reducing number of triangles on right hand phalange distal 3 mesh in Meshmixer

Once the number of triangles have been reduced, the next step is to use the remesh tool. The remesh tool allows you to retile a mesh with a new set of higher quality triangles throughout the mesh. The remesh tool provides a wide variety of customizability to ensure that a high quality mesh is created without significantly increasing the number of triangles or losing the shape of the model. The remesh toolbar can be seen in Figure 22.

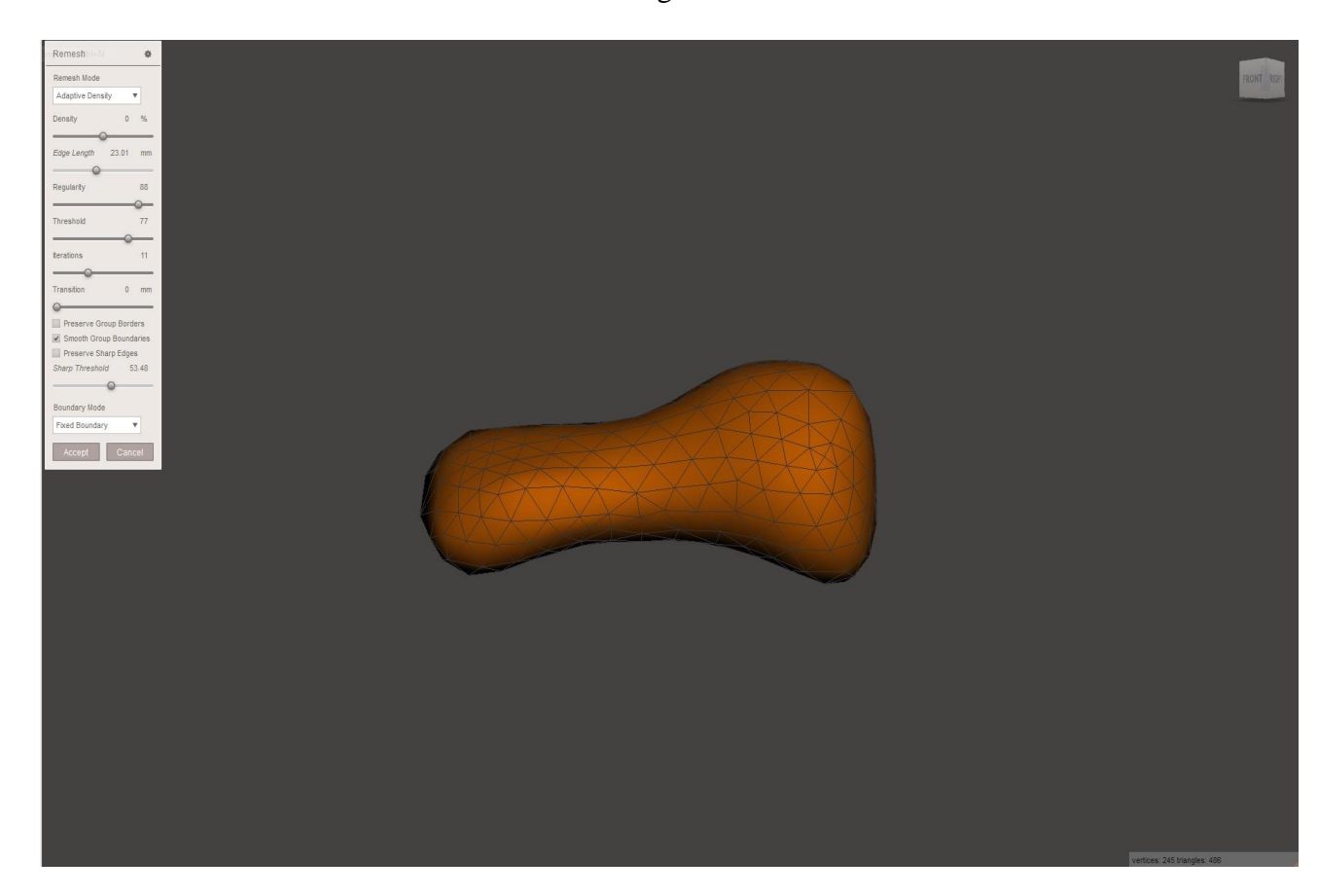

Figure 22. Remeshing triangular quality on right hand phalange distal 3 mesh in Meshmixer

The last step in the workflow is to double check the overall quality of the finished mesh model. This can be done in either Meshlab or MATLAB. Meshlab has a very convenient built in tool that color codes the quality of the triangles using the quality calculation discussed earlier in this paper, and provides a histogram of the quality of the triangles. The Meshlab quality analysis can be viewed in Figure 23.

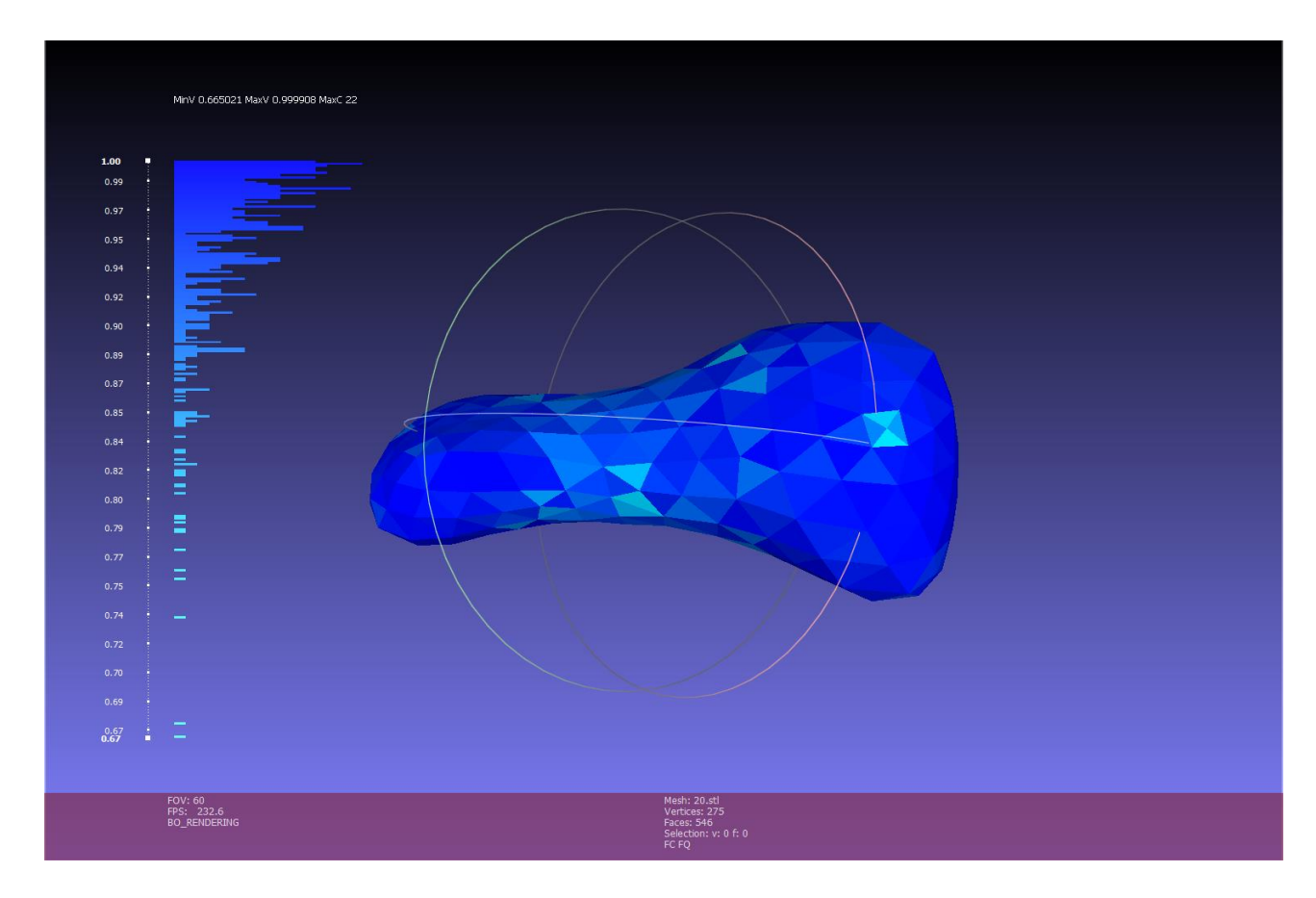

Figure 23. Quality histogram of triangles on right hand phalange distal 3 mesh in Meshlab

Some mesh processing tools will encode the exported model differently, which will change the file size. For example, when Meshmixer exports a file, its file size is dependent on the number of triangles in kilobytes. On the other hand, files exported from Meshlab are binary encoded, making the file size much smaller. The smaller the file size, the less amount of time it takes to read into any software and the less space it takes in memory. It is therefore recommended to always export from Meshlab as a final step due to this reason.

## **Resulting Model**

The final VHP male model for this project consisted of 122 bone meshes that are composed of significantly less triangles but with a quality that is substantially better than the original voxel models. Compared to the original model, which had 125 bones, three of the voxel bones meshes where not able to be processed through this method and could not be completed properly. Figures 24-25 demonstrate the completed bone meshes. Table 1 provides of a list of all the bone meshes that were processed and identifies quality metrics of each mesh before and after the procedure.

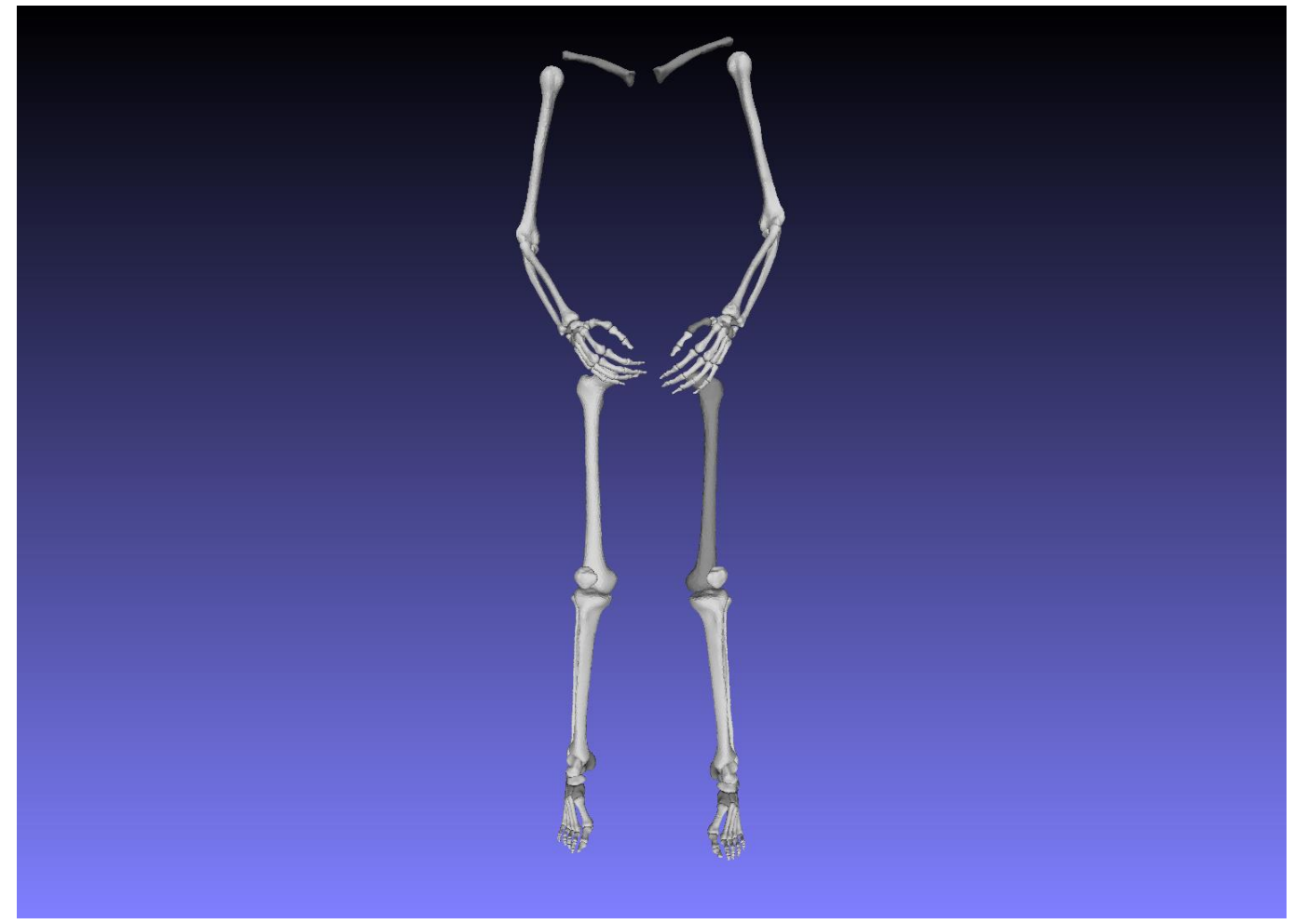

Figure 24. Final Smooth good quality Bone full bone mesh

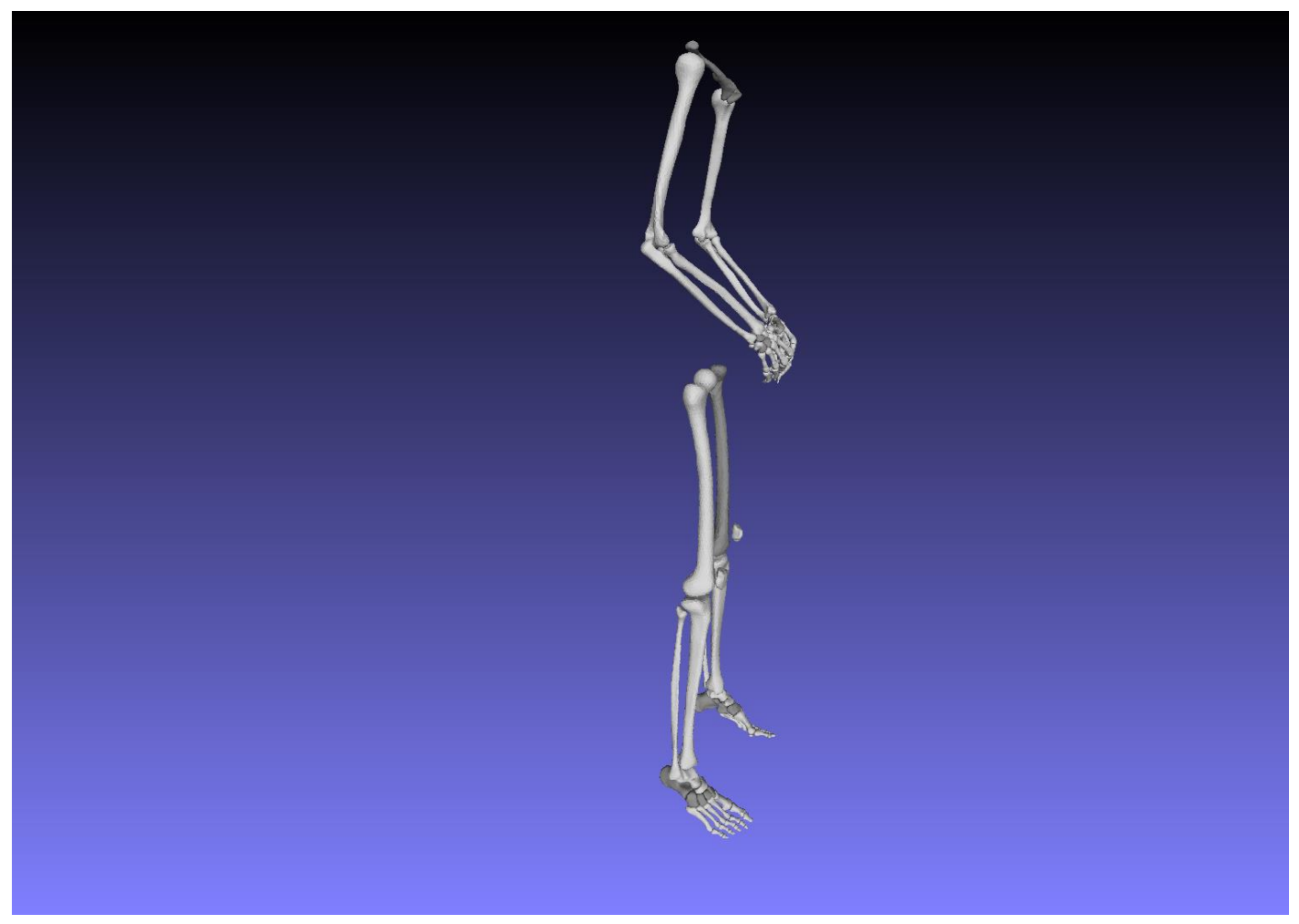

Figure 25. Side view of Final Smooth good quality Bone full bone mesh

| Bones           | Number of<br>triangles<br>before | Number of<br>Triangles<br>after | Mesh<br>quality<br>before<br>processing | Mesh<br>quality<br>after<br>processing | Min Edge<br>Length<br>before | Min_Edge_<br>Length<br>after |
|-----------------|----------------------------------|---------------------------------|-----------------------------------------|----------------------------------------|------------------------------|------------------------------|
| Calcaneus Left  | 36521                            | 7964                            | 0.78768                                 | 0.60953                                | 0.99996                      | 0.6512                       |
| Calcaneus Right | 37732                            | 9458                            | 0.78769                                 | 0.60028                                | 0.99999                      | 0.72815                      |
| capitate left   | 2646                             | 1406                            | 0.78768                                 | 0.57285                                | 0.99996                      | 0.65252                      |
| capitate Right  | 2897                             | 1338                            | 0.78769                                 | 0.66788                                | 1                            | 0.59491                      |
| Clavicle Left   | 30236                            | 6476                            | 0.78768                                 | 0.62909                                | 0.99996                      | 0.67193                      |
| Clavicle Right  | 28868                            | 9822                            | 0.78769                                 | 0.56658                                | 0.99998                      | 0.55271                      |

Table 1. Processed VHP bone meshes with before and after quality data per bone

|                                | Number of | Number of | Mesh             | Mesh             | Min Edge         | Min_Edge_        |
|--------------------------------|-----------|-----------|------------------|------------------|------------------|------------------|
| Bones                          | triangles | Triangles | hoforo           | quanty           | Length           | Length           |
|                                | before    | after     | processing       | processing       | before           | after            |
| Cuboid Left                    | 11633     | 2914      | 0.78768          | 0.65777          | 0.99996          | 0.82891          |
| Cuboid Right                   | 11465     | 2602      | 0.78769          | 0.73481          | 1                | 0.92239          |
| Cuniform<br>Intermediate Left  | 3831      | 1504      | 0.78768          | 0.67528          | 0.99996          | 0.65126          |
| Cuniform<br>Intermediate Right | 3782      | 1184      | 0.78769          | 0.73695          | 1                | 0.92385          |
| Cuniform Lateral<br>Left       | 6528      | 1718      | 0.78768          | 0.69945          | 0.99996          | 0.76349          |
| Cuniform Lateral<br>Right      | 6195      | 1804      | 0.78769          | 0.72405          | 1                | 0.80658          |
| Cuniform Medial<br>Left        | 8288      | 2294      | 0.78768          | 0.67555          | 0.99996          | 0.58301          |
| Cuniform Medial<br>Right       | 8424      | 2334      | 0.78769          | 0.72702          | 1                | 0.91644          |
| Femur Left                     | 962       | 2786      | 0.03283          | 0.54446          | 2.62513          | 2.28329          |
| Femur Right                    | 240551    | 3034      | 0.78766          | 0.5629           | 0.99987          | 3.27147          |
| Fibula Left                    | 55512     | 4826      | 0.78767          | 0.5833           | 0.99996          | 1.2435           |
| Fibula Right                   | 54891     | 5442      | 0.78768          | 0.44894          | 0.99996          | 0.86787          |
| Hamate Left                    | 2483      | 1422      | 0.78768          | 0.61726          | 0.99996          | 0.70435          |
| Hamate Right                   | 2660      | 1552      | 0.78769          | 0.64537          | 1                | 0.68842          |
| Humerus Left                   | 111132    | 3634      | 0.78768          | 0.51261          | 0.99996          | 1.60986          |
| Humerus Right                  | 113138    | 1958      | 0.7876919<br>8   | 0.5602392<br>75  | 0.999992370<br>6 | 1.97561276<br>3  |
| Hyoid                          | 3949      |           | 0.7876937<br>002 |                  | 1                |                  |
| Lunate Left                    | 1982      | 982       | 0.7876868<br>191 | 0.7377956<br>433 | 0.999969482<br>4 | 0.77256182<br>51 |
| Lunate Right                   | 2044      | 1206      | 0.78769          | 0.6152           | 1                | 0.50233          |
| Metacarpal Left 1              | 4933      | 1826      | 0.78769          | 0.53085          | 1                | 0.47633          |
| Metacarpal Left 2              | 5984      | 1090      | 0.78769          | 0.74763          | 1                | 1.27935          |
| Metacarpal Left 3              | 5812      | 3116      | 0.78769          | 0.63368          | 1                | 0.61228          |
| Metacarpal Left 4              | 4134      | 2112      | 0.78768          | 0.66014          | 0.99996          | 0.42923          |
| Metacarpal Left 5              | 3578      | 1842      | 0.78768          | 0.55822          | 0.99996          | 0.66017          |
| Metacarpal Right 1             | 5100      | 2642      | 0.78769          | 0.60166          | 0.99998          | 0.36416          |
| Metacarpal Right 2             | 6312      | 3090      | 0.78769          | 0.6314           | 0.99998          | 0.73648          |
| Metacarpal Right 3             | 5967      | 3186      | 0.78769          | 0.72341          | 0.99998          | 0.50038          |

| Bones                           | Number of<br>triangles<br>before | Number of<br>Triangles<br>after | Mesh<br>quality<br>before<br>processing | Mesh<br>quality<br>after<br>processing | Min Edge<br>Length<br>before | Min_Edge_<br>Length<br>after |
|---------------------------------|----------------------------------|---------------------------------|-----------------------------------------|----------------------------------------|------------------------------|------------------------------|
| Metacarpal Right 4              | 4248                             | 1838                            | 0.78769                                 | 0.6768                                 | 1                            | 0.82814                      |
| Metacarpal Right 5              | 3693                             | 1736                            | 0.78766                                 | 0.58923                                | 0.99987                      | 0.66364                      |
| Metatarsal Left 1               | 14798                            | 4284                            | 0.78768                                 | 0.56538                                | 0.99996                      | 0.7403                       |
| Metatarsal Left 2               | 9258                             | 2810                            | 0.78768                                 | 0.74195                                | 0.99996                      | 0.77805                      |
| Metatarsal Left 3               | 8712                             | 2778                            | 0.78768                                 | 0.63547                                | 0.99996                      | 0.71483                      |
| Metatarsal Left 4               | 8355                             | 2660                            | 0.78769                                 | 0.65687                                | 1                            | 0.73853                      |
| Metatarsal Left 5               | 8958                             | 2862                            | 0.78769                                 | 0.55415                                | 1                            | 0.73383                      |
| Metatarsal Right 1              | 15585                            | 4492                            | 0.78769                                 | 0.50297                                | 1                            | 0.61599                      |
| Metatarsal Right 2              | 8819                             | 2894                            | 0.78769                                 | 0.58848                                | 1                            | 0.72677                      |
| Metatarsal Right 3              | 8477                             | 2668                            | 0.78769                                 | 0.61489                                | 1                            | 0.72417                      |
| Metatarsal Right 4              | 8318                             | 2018                            | 0.78769                                 | 0.71633                                | 1                            | 1.04424                      |
| Metatarsal Right 5              | 9465                             | 2862                            | 0.78769                                 | 0.64003                                | 1                            | 0.79194                      |
| Navicular Left                  | 9511                             | 1524                            | 0.78768                                 | 0.6568                                 | 0.99996                      | 0.92641                      |
| Navicular Right                 | 8732                             | 2140                            | 0.78769                                 | 0.79963                                | 1                            | 0.91447                      |
| Patella Left                    | 9256                             | 2262                            | 0.78768                                 | 0.69886                                | 0.99996                      | 0.92089                      |
| Patella Right                   | 9582                             | 2188                            | 0.78769                                 | 0.72084                                | 1                            | 0.59574                      |
| Phalange Distal<br>Foot Left 1  | 2343                             | 1084                            | 0.78769                                 | 0.70691                                | 1                            | 0.68197                      |
| Phalange Distal<br>Foot Left 2  | 554                              | 462                             | 0.78768                                 | 0.67859                                | 0.99996                      | 0.5249                       |
| Phalange Distal<br>Foot Left 3  | 674                              | 390                             | 0.78769                                 | 0.63465                                | 1                            | 0.64376                      |
| Phalange Distal<br>Foot Left 4  | 521                              | 422                             | 0.78769                                 | 0.75935                                | 1                            | 0.65792                      |
| Phalange Distal<br>Foot Left 5  | 379                              | 380                             | 0.78769                                 | 0.66388                                | 1                            | 0.37399                      |
| Phalange Distal<br>Foot Right 1 | 2498                             | 990                             | 0.78769                                 | 0.69022                                | 1                            | 0.75296                      |
| Phalange Distal<br>Foot Right 2 | 544                              | 384                             | 0.78769                                 | 0.78729                                | 1                            | 0.52908                      |
| Phalange Distal<br>Foot Right 3 | 519                              | 336                             | 0.78769                                 | 0.66951                                | 1                            | 0.60779                      |
| Phalange Distal<br>Foot Right 4 | 435                              | 408                             | 0.78769                                 | 0.59404                                | 0.99998                      | 0.43994                      |
| Phalange Distal<br>Foot Right 5 | 329                              | 310                             | 0.78769                                 | 0.63478                                | 1                            | 0.52441                      |

| Bones                                    | Number of<br>triangles<br>before | Number of<br>Triangles<br>after | Mesh<br>quality<br>before<br>processing | Mesh<br>quality<br>after<br>processing | Min Edge<br>Length<br>before | Min_Edge_<br>Length<br>after |
|------------------------------------------|----------------------------------|---------------------------------|-----------------------------------------|----------------------------------------|------------------------------|------------------------------|
| Phalange Distal<br>Hand Left 1           | 1431                             | 922                             | 0.78769                                 | 0.6593                                 | 1                            | 0.55001                      |
| Phalange Distal<br>Hand Left 2           | 859                              | 526                             | 0.78767                                 | 0.5599                                 | 0.99993                      | 0.64777                      |
| Phalange Distal<br>Hand Left 3           | 904                              | 566                             | 0.78769                                 | 0.61224                                | 1                            | 0.55538                      |
| Phalange Distal<br>HandLeft 4            | 799                              | 514                             | 0.78769                                 | 0.61903                                | 1                            | 0.49728                      |
| Phalange Distal<br>Hand Left 5           | 579                              | 460                             | 0.78769                                 | 0.565                                  | 1                            | 0.42676                      |
| Phalange Distal<br>Hand Right 1          | 1533                             | 1062                            | 0.78769                                 | 0.68904                                | 1                            | 0.52193                      |
| Phalange Distal<br>Hand Right 2          | 641                              | 708                             | 0.78769                                 | 0.73914                                | 1                            | 0.42212                      |
| Phalange Distal<br>Hand Right 3          | 906                              | 634                             | 0.78766                                 | 0.6838                                 | 0.99987                      | 0.49264                      |
| Phalange Distal<br>Hand Right 4          | 971                              | 646                             | 0.78767                                 | 0.5517                                 | 0.99993                      | 0.63482                      |
| Phalange Distal<br>Hand Right 5          | 385                              | 476                             | 0.78769                                 | 0.53931                                | 1                            | 0.42394                      |
| Phalange<br>Intermediate Foot<br>Left 2  | 1050                             | 504                             | 0.78768                                 | 0.61546                                | 0.99996                      | 0.72336                      |
| Phalange<br>Intermediate Foot<br>Left 3  | 852                              | 420                             | 0.78769                                 | 0.72232                                | 1                            | 0.66644                      |
| Phalange<br>Intermediate Foot<br>Left 4  | 683                              | 444                             | 0.78769                                 | 0.66342                                | 0.99998                      | 0.68642                      |
| Phalange<br>Intermediate Foot<br>Left 5  | 410                              | 384                             | 0.78769                                 | 0.6444                                 | 1                            | 0.39583                      |
| Phalange<br>Intermediate Foot<br>Right 2 | 1040                             | 498                             | 0.78769                                 | 0.71821                                | 1                            | 0.7816                       |

| Bones                                    | Number of<br>triangles<br>before | Number of<br>Triangles<br>after | Mesh<br>quality<br>before<br>processing | Mesh<br>quality<br>after<br>processing | Min Edge<br>Length<br>before | Min_Edge_<br>Length<br>after |
|------------------------------------------|----------------------------------|---------------------------------|-----------------------------------------|----------------------------------------|------------------------------|------------------------------|
| Phalange<br>Intermediate Foot<br>Riaht 3 | 917                              | 440                             | 0.78769                                 | 0.7242                                 | 0.99998                      | 0.61362                      |
| Phalange<br>Intermediate Foot<br>Right 4 | 579                              | 380                             | 0.78769                                 | 0.75065                                | 1                            | 0.63323                      |
| Phalange<br>Intermediate Foot<br>Right 5 | 368                              | 398                             | 0.78769                                 | 0.66206                                | 1                            | 0.65075                      |
| Phalange<br>Intermediate Hand<br>Left 2  | 1578                             | 1074                            | 0.78766                                 | 0.71188                                | 0.99987                      | 0.6843                       |
| Phalange<br>Intermediate Hand<br>Left 3  | 2304                             | 1216                            | 0.78767                                 | 0.60921                                | 0.99993                      | 0.53206                      |
| Phalange<br>Intermediate Hand<br>Left 4  | 1965                             | 1198                            | 0.78769                                 | 0.71882                                | 1                            | 0.58757                      |
| Phalange<br>Intermediate Hand<br>Left 5  | 1241                             | 724                             | 0.78769                                 | 0.6388                                 | 1                            | 0.73766                      |
| Phalange<br>Intermediate Hand<br>Right 2 | 1677                             | 964                             | 0.78769                                 | 0.68893                                | 1                            | 0.62334                      |
| Phalange<br>Intermediate Hand<br>Right 3 | 2032                             | 1254                            | 0.78766                                 | 0.50546                                | 0.99987                      | 0.37928                      |
| Phalange<br>Intermediate Hand<br>Right 4 | 1926                             | 1054                            | 0.78767                                 | 0.64528                                | 0.99993                      | 0.60424                      |
| Phalange<br>Intermediate Hand<br>Right 5 | 1661                             | 896                             | 0.78769                                 | 0.61887                                | 1                            | 0.71825                      |
| Phalange Proximal<br>Foot Left 1         | 4832                             | 1792                            | 0.78769                                 | 0.6381                                 | 0.99998                      | 0.60141                      |
| Phalange Proximal<br>Foot Left 2         | 2373                             | 1010                            | 0.78768                                 | 0.64819                                | 0.99996                      | 0.64416                      |

| Bones                             | Number of<br>triangles<br>before | Number of<br>Triangles<br>after | Mesh<br>quality<br>before<br>processing | Mesh<br>quality<br>after<br>processing | Min Edge<br>Length<br>before | Min_Edge_<br>Length<br>after |
|-----------------------------------|----------------------------------|---------------------------------|-----------------------------------------|----------------------------------------|------------------------------|------------------------------|
| Phalange Proximal<br>Foot Left 3  | 2200                             | 868                             | 0.78768                                 | 0.72881                                | 0.99996                      | 0.67317                      |
| Phalange Proximal<br>Foot Left 4  | 2184                             | 884                             | 0.78769                                 | 0.57002                                | 0.99998                      | 0.58089                      |
| Phalange Proximal<br>Foot Left 5  | 2044                             | 906                             | 0.78769                                 | 0.64608                                | 1                            | 0.68297                      |
| Phalange Proximal<br>Foot Right 1 | 5589                             | 1774                            | 0.78769                                 | 0.70863                                | 0.99998                      | 0.81973                      |
| Phalange Proximal<br>Foot Right 2 | 2444                             | 946                             | 0.78769                                 | 0.516                                  | 0.99998                      | 0.71409                      |
| Phalange Proximal<br>Foot Right 3 | 2196                             | 880                             | 0.78769                                 | 0.69603                                | 0.99998                      | 0.59066                      |
| Phalange Proximal<br>Foot Right 4 | 1907                             | 830                             | 0.78769                                 | 0.82573                                | 1                            | 0.77002                      |
| Phalange Proximal<br>Foot Right 5 | 2040                             | 980                             | 0.78769                                 | 0.57721                                | 1                            | 0.45732                      |
| Phalange Proximal<br>Hand Left 1  | 2671                             | 1304                            | 0.78769                                 | 0.53321                                | 1                            | 0.65891                      |
| Phalange Proximal<br>Hand Left 2  | 3367                             | 1624                            | 0.78766                                 | 0.7234                                 | 0.99987                      | 0.75341                      |
| Phalange Proximal<br>Hand Left 3  | 3814                             | 1922                            | 0.78766                                 | 0.58247                                | 0.99987                      | 0.57153                      |
| Phalange Proximal<br>Hand Left 4  | 3360                             | 1704                            | 0.78766                                 | 0.64734                                | 0.99987                      | 0.7696                       |
| Phalange Proximal<br>Hand Left 5  | 2224                             | 1178                            | 0.78766                                 | 0.63196                                | 0.99987                      | 0.76114                      |
| Phalange Proximal<br>Hand Right 1 | 2909                             | 1416                            | 0.78769                                 | 0.71736                                | 1                            | 0.58432                      |
| Phalange Proximal<br>Hand Right 2 | 3684                             | 1912                            | 0.78769                                 | 0.57698                                | 1                            | 0.49732                      |
| Phalange Proximal<br>Hand Right 3 | 4281                             | 2234                            | 0.78766                                 | 0.61623                                | 0.99987                      | 0.60361                      |
| Phalange Proximal<br>Hand Right 4 | 3383                             | 1622                            | 0.78766                                 | 0.53018                                | 0.99987                      | 0.58124                      |
| Phalange Proximal<br>Hand Right 5 | 2341                             | 1316                            | 0.78766                                 | 0.57449                                | 0.99987                      | 0.50285                      |

| Bones            | Number of<br>triangles<br>before | Number of<br>Triangles<br>after | Mesh<br>quality<br>before<br>processing | Mesh<br>quality<br>after<br>processing | Min Edge<br>Length<br>before | Min_Edge_<br>Length<br>after |
|------------------|----------------------------------|---------------------------------|-----------------------------------------|----------------------------------------|------------------------------|------------------------------|
| Pisiform Left    | 1178                             | 814                             | 0.78768                                 | 0.72795                                | 0.99996                      | 0.62712                      |
| Pisiform Right   | 1128                             | 594                             | 0.78769                                 | 0.83891                                | 1                            | 0.83038                      |
| Radius Left      | 45310                            | 3570                            | 0.78768                                 | 0.63188                                | 0.99996                      | 1.36156                      |
| Radius Right     | 46851                            | 2960                            | 0.78769                                 | 0.57984                                | 0.99998                      | 0.81152                      |
| Scaphoid Left    | 2767                             | 1604                            | 0.78768                                 | 0.68197                                | 0.99996                      | 0.41313                      |
| Scaphoid Right   | 2735                             | 1338                            | 0.78769                                 | 0.79458                                | 1                            | 0.69027                      |
| Scapula Left     | 114577                           |                                 | 0.78768                                 |                                        | 0.99996                      | 0                            |
| Scapula Right    | 115151                           |                                 | 0.78768                                 |                                        | 0.99998                      | 0                            |
| Talus Left       | 24247                            | 2208                            | 0.78768                                 | 0.56792                                | 0.99996                      | 1.35334                      |
| Talus Right      | 24259                            | 1872                            | 0.78769                                 | 0.69936                                | 0.99999                      | 1.10178                      |
| Tibia Left       | 161280                           | 2924                            | 0.78768                                 | 0.53085                                | 0.99996                      | 1.78525                      |
| Tibia Right      | 164669                           | 2934                            | 0.78768                                 | 0.59517                                | 0.99996                      | 2.56285                      |
| Trapezium Left   | 2167                             | 1148                            | 0.78769                                 | 0.68801                                | 1                            | 0.66998                      |
| Trapezium Right  | 2096                             | 1088                            | 0.78769                                 | 0.6359                                 | 1                            | 0.50822                      |
| Trapezoid Left   | 1213                             | 896                             | 0.78769                                 | 0.73282                                | 1                            | 0.71879                      |
| Trapezoid Right  | 1346                             | 928                             | 0.78769                                 | 0.6041                                 | 1                            | 0.67904                      |
| Triquetral Left  | 2153                             | 1218                            | 0.78768                                 | 0.59704                                | 0.99996                      | 0.49695                      |
| Triquetral Right | 1831                             | 1088                            | 0.78769                                 | 0.6311                                 | 1                            | 0.74665                      |
| Ulna Left        | 50501                            | 4138                            | 0.38145                                 | 0.54022                                | 0.58729                      | 0.96972                      |
| Ulna Right       | 51099                            | 4286                            | 0.78769                                 | 0.61489                                | 1                            | 0.72417                      |

In addition to the bone meshes described above, several different meshes were processed in hopes to increase the triangular mesh quality for a commercial customer, Bose. The same workflow was used when processing these meshes. Table 2 displays the top 10 percent of the worst quality triangles before and after processing of the meshes, along with the number of triangles. Figures 26-27 are visual graphs which demonstrate the change in mesh quality before and after processing.

| Poforo   |           | Number of   |            | Aftor    |          | Number     |           |
|----------|-----------|-------------|------------|----------|----------|------------|-----------|
| quality  |           | Triangles   |            | Quality  |          | of         |           |
| quality  |           | mangles     |            | Quality  |          | Triangles  |           |
| Skin     | fat       | before skin | before fat | Skin     | Fat      | After Skin | after fat |
| 0.000476 | 0.00008   | 14608       | 15050      | 0.070670 | 0.014609 | 10666      | 12370     |
| 0.001495 | 0.000013  |             |            | 0.078419 | 0.120076 |            |           |
| 0.003102 | 0.000016  |             |            | 0.082675 | 0.183569 |            |           |
| 0.003288 | 0.0021572 |             |            | 0.086103 | 0.222168 |            |           |
| 0.003358 | 0.0055231 |             |            | 0.101883 | 0.224617 |            |           |
| 0.003799 | 0.008388  |             |            | 0.111397 | 0.272219 |            |           |
| 0.003822 | 0.008442  |             |            | 0.120994 | 0.274374 |            |           |
| 0.004054 | 0.012719  |             |            | 0.121562 | 0.293857 |            |           |
| 0.009370 | 0.014455  |             |            | 0.122916 | 0.301208 |            |           |
| 0.015890 | 0.016513  |             |            | 0.125612 | 0.304179 |            |           |
| 0.017766 | 0.020346  |             |            | 0.133014 | 0.330349 |            |           |
| 0.018716 | 0.020725  |             |            | 0.137569 | 0.343346 |            |           |
| 0.019060 | 0.026197  |             |            | 0.168689 | 0.351027 |            |           |
| 0.020783 | 0.027453  |             |            | 0.210730 | 0.353483 |            |           |
| 0.024402 | 0.028005  |             |            | 0.227419 | 0.354121 |            |           |
| 0.024783 | 0.028230  |             |            | 0.230247 | 0.357707 |            |           |
| 0.025310 | 0.028701  |             |            | 0.233014 | 0.357828 |            |           |
| 0.026854 | 0.029270  |             |            | 0.237212 | 0.358918 |            |           |
| 0.027122 | 0.029469  |             |            | 0.254983 | 0.359198 |            |           |
| 0.027442 | 0.029671  |             |            | 0.255581 | 0.360112 |            |           |
| 0.028405 | 0.030160  |             |            | 0.266480 | 0.368485 |            |           |
| 0.031446 | 0.034243  |             |            | 0.278489 | 0.372200 |            |           |
| 0.032946 | 0.034910  |             |            | 0.278887 | 0.376877 |            |           |
| 0.033066 | 0.036512  |             |            | 0.287230 | 0.377615 |            |           |
| 0.033478 | 0.037504  |             |            | 0.289240 | 0.382697 |            |           |
| 0.035429 | 0.037642  |             |            | 0.298451 | 0.385500 |            |           |
| 0.035901 | 0.038404  |             |            | 0.302831 | 0.387557 |            |           |
| 0.036058 | 0.038800  |             |            | 0.304309 | 0.401078 |            |           |
| 0.036177 | 0.040576  |             |            | 0.304840 | 0.408225 |            |           |
| 0.036537 | 0.041126  |             |            | 0.310561 | 0.410629 |            |           |
| 0.037706 | 0.04129   |             |            | 0.311105 | 0.414966 |            |           |
| 0.038704 | 0.041392  |             |            | 0.319280 | 0.421862 |            |           |
| 0.039422 | 0.041503  |             |            | 0.322224 | 0.423347 |            |           |
| 0.041296 | 0.041955  |             |            | 0.324106 | 0.429967 |            |           |
| 0.042410 | 0.0421390 |             |            | 0.331055 | 0.432639 |            |           |

Table 2. Processed Bose meshes with before and after quality data per mesh

| Poforo   |           | Number of   |            | Aftor    |           | Number     |           |
|----------|-----------|-------------|------------|----------|-----------|------------|-----------|
| quality  |           | Triangles   |            | Quality  |           | of         |           |
| quanty   |           | mangles     |            | Quality  |           | Triangles  |           |
| Skin     | fat       | before skin | before fat | Skin     | Fat       | After Skin | after fat |
| 0.043139 | 0.0425192 |             |            | 0.336040 | 0.445387  |            |           |
| 0.043735 | 0.0431789 |             |            | 0.337029 | 0.446149  |            |           |
| 0.044322 | 0.044454  |             |            | 0.346903 | 0.453531  |            |           |
| 0.050151 | 0.0468791 |             |            | 0.34879  | 0.456606  |            |           |
| 0.053117 | 0.0469761 |             |            | 0.35773  | 0.456623  |            |           |
| 0.054116 | 0.0481895 |             |            | 0.366351 | 0.459555  |            |           |
| 0.054284 | 0.0487692 |             |            | 0.370446 | 0.464525  |            |           |
| 0.056118 | 0.0491538 |             |            | 0.370652 | 0.474046  |            |           |
| 0.057240 | 0.0499695 |             |            | 0.370725 | 0.475913  |            |           |
| 0.058340 | 0.0510840 |             |            | 0.372942 | 0.476774  |            |           |
| 0.060487 | 0.0520606 |             |            | 0.381854 | 0.476984  |            |           |
| 0.063486 | 0.0522083 |             |            | 0.384201 | 0.482835  |            |           |
| 0.063891 | 0.0523288 |             |            | 0.384477 | 0.485299  |            |           |
| 0.064737 | 0.0528583 |             |            | 0.387154 | 0.486912  |            |           |
| 0.065778 | 0.0539398 |             |            | 0.394934 | 0.489348  |            |           |
| 0.066694 | 0.0556976 |             |            | 0.401512 | 0.492776  |            |           |
| 0.068885 | 0.0568326 |             |            | 0.402984 | 0.496390  |            |           |
| 0.071422 | 0.0573621 |             |            | 0.411548 | 0.500375  |            |           |
| 0.071909 | 0.0575055 |             |            | 0.411647 | 0.500676  |            |           |
| 0.074189 | 0.0577931 |             |            | 0.414902 | 0.501919  |            |           |
| 0.074260 | 0.0581266 |             |            | 0.428289 | 0.505175  |            |           |
| 0.075436 | 0.0589671 |             |            | 0.433250 | 0.507043  |            |           |
| 0.076802 | 0.0594308 |             |            | 0.437629 | 0.518176  |            |           |
| 0.077419 | 0.0600513 |             |            | 0.438472 | 0.518749  |            |           |
| 0.077455 | 0.0615756 |             |            | 0.444897 | 0.518756  |            |           |
| 0.077648 | 0.0622579 |             |            | 0.445516 | 0.520115  |            |           |
| 0.078664 | 0.0636961 |             |            | 0.448148 | 0.524265  |            |           |
| 0.078780 | 0.0653742 |             |            | 0.448736 | 0.527110  |            |           |
| 0.078857 | 0.0682015 |             |            | 0.449295 | 0.528231  |            |           |
| 0.081386 | 0.0687440 |             |            | 0.45276  | 0.528240  |            |           |
| 0.081529 | 0.070404  |             |            | 0.45772  | 0.531280  |            |           |
| 0.081758 | 0.070562  |             |            | 0.46050  | 0.534707  |            |           |
| 0.081873 | 0.072023  |             |            | 0.460729 | 0.534844  |            |           |
| 0.082471 | 0.072628  |             |            | 0.468147 | 0.540736  |            |           |
| 0.083040 | 0.075168  |             |            | 0.468799 | 0.5415635 |            |           |
| 0.083212 | 0.0754802 |             |            | 0.471616 | 0.5432398 |            |           |

| Before<br>quality |           | Number of<br>Triangles |            | After<br>Quality |           | Number<br>of<br>Triangles |           |
|-------------------|-----------|------------------------|------------|------------------|-----------|---------------------------|-----------|
| Skin              | fat       | before skin            | before fat | Skin             | Fat       | After Skin                | after fat |
| 0.083912          | 0.0758278 |                        |            | 0.472086         | 0.5447988 |                           |           |
| 0.084889          | 0.0762131 |                        |            | 0.473847         | 0.547256  |                           |           |
| 0.084910          | 0.076517  |                        |            | 0.473876         | 0.549123  |                           |           |
| 0.085394          | 0.0772273 |                        |            | 0.480118         | 0.549797  |                           |           |
| 0.086255          | 0.0784427 |                        |            | 0.484392         | 0.552436  |                           |           |
| 0.086557          | 0.0786145 |                        |            | 0.484674         | 0.556200  |                           |           |
| 0.086807          | 0.0788824 |                        |            | 0.487316         | 0.558081  |                           |           |
| 0.089844          | 0.0797553 |                        |            | 0.488817         | 0.560664  |                           |           |
| 0.090394          | 0.0797669 |                        |            | 0.490617         | 0.564268  |                           |           |
| 0.090486          | 0.0801667 |                        |            | 0.501416         | 0.564370  |                           |           |
| 0.093265          | 0.0803250 |                        |            | 0.503291         | 0.565339  |                           |           |
| 0.093306          | 0.0811941 |                        |            | 0.507639         | 0.565760  |                           |           |
| 0.094577          | 0.0817732 |                        |            | 0.507785         | 0.567007  |                           |           |
| 0.095136          | 0.0817760 |                        |            | 0.510666         | 0.567158  |                           |           |
| 0.095140          | 0.0819405 |                        |            | 0.511088         | 0.568412  |                           |           |
| 0.095777          | 0.0831301 |                        |            | 0.513264         | 0.569070  |                           |           |
| 0.096028          | 0.0833053 |                        |            | 0.514946         | 0.570955  |                           |           |
| 0.097296          | 0.0835276 |                        |            | 0.515039         | 0.573085  |                           |           |
| 0.099656          | 0.0839064 |                        |            | 0.516785         | 0.573830  |                           |           |

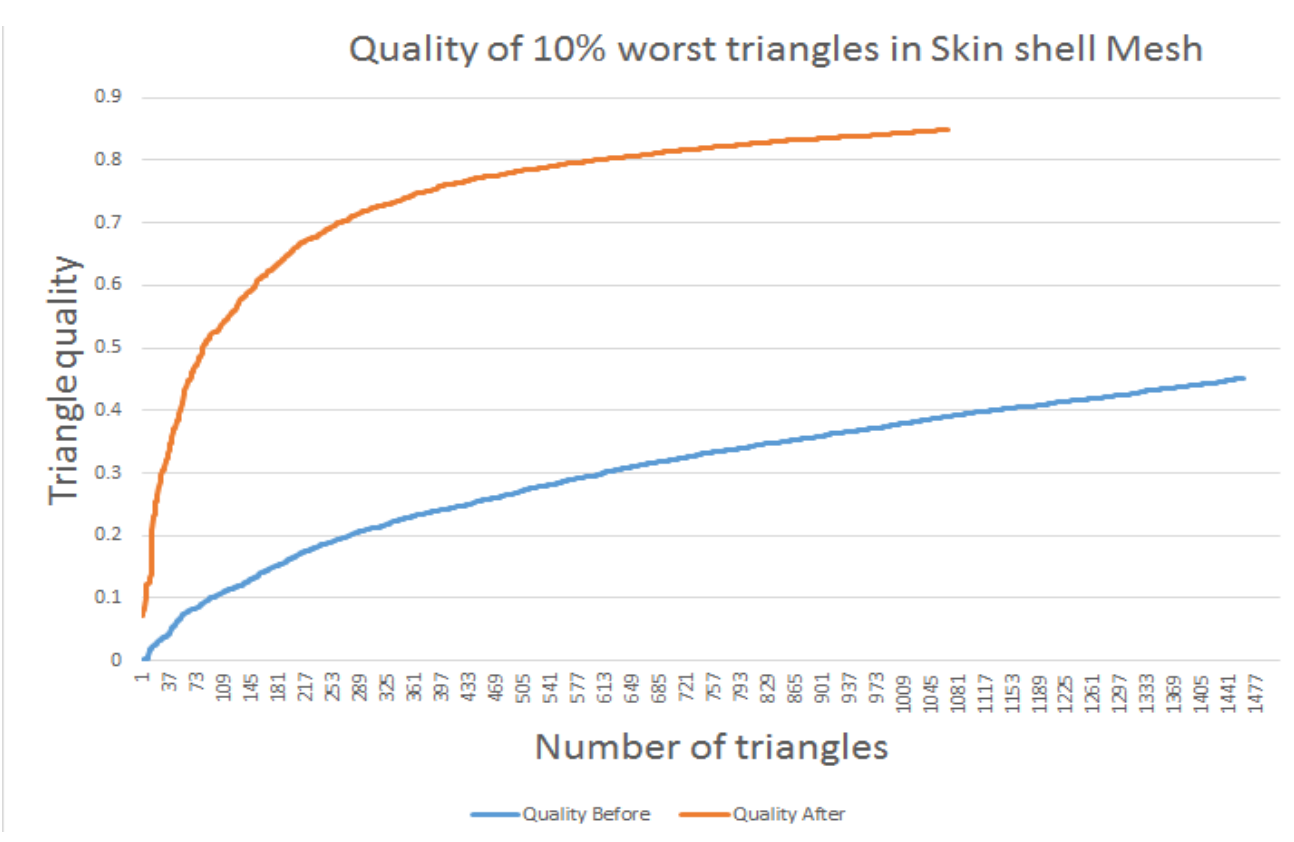

Figure 26. Triangular quality plot for the Bose Skin shell before and after mesh processing.

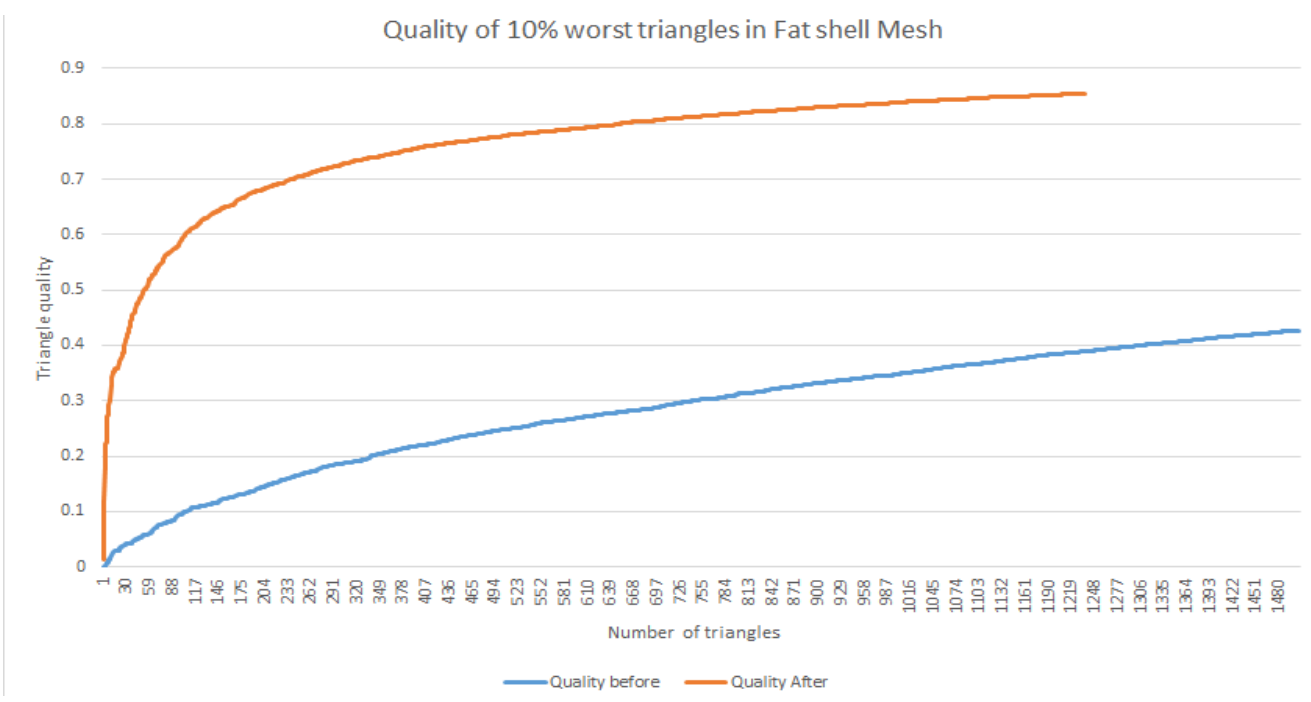

Figure 27. Triangular quality plot for the Bose Fat shell before and after mesh processing.

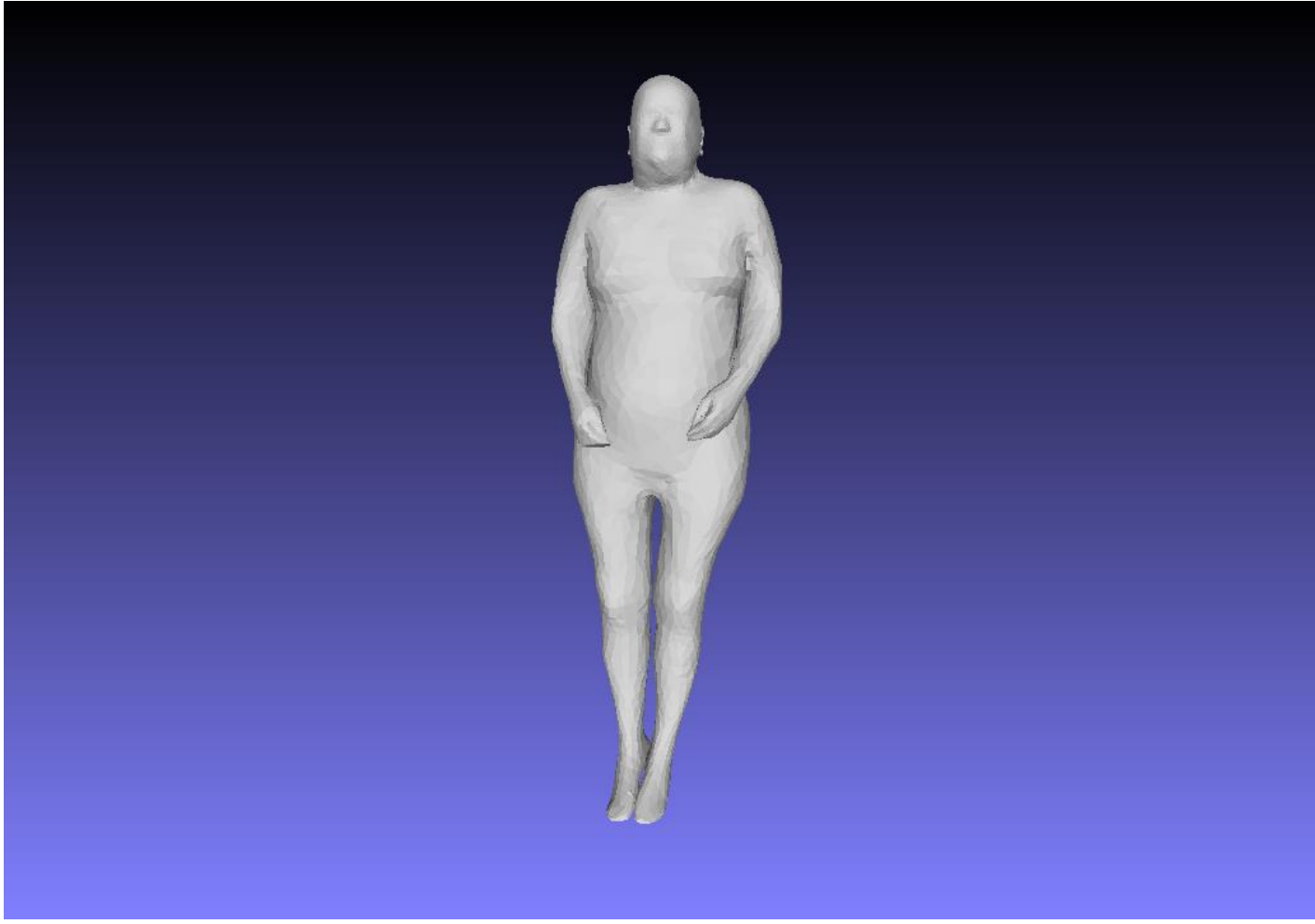

Figure 28 Quality Histogram in Meshlab of Bose Fat shell Mesh after Processing

Figures 29-32 show the quality histograms of the BOSE shell meshes before and after being processed in Meshlab.

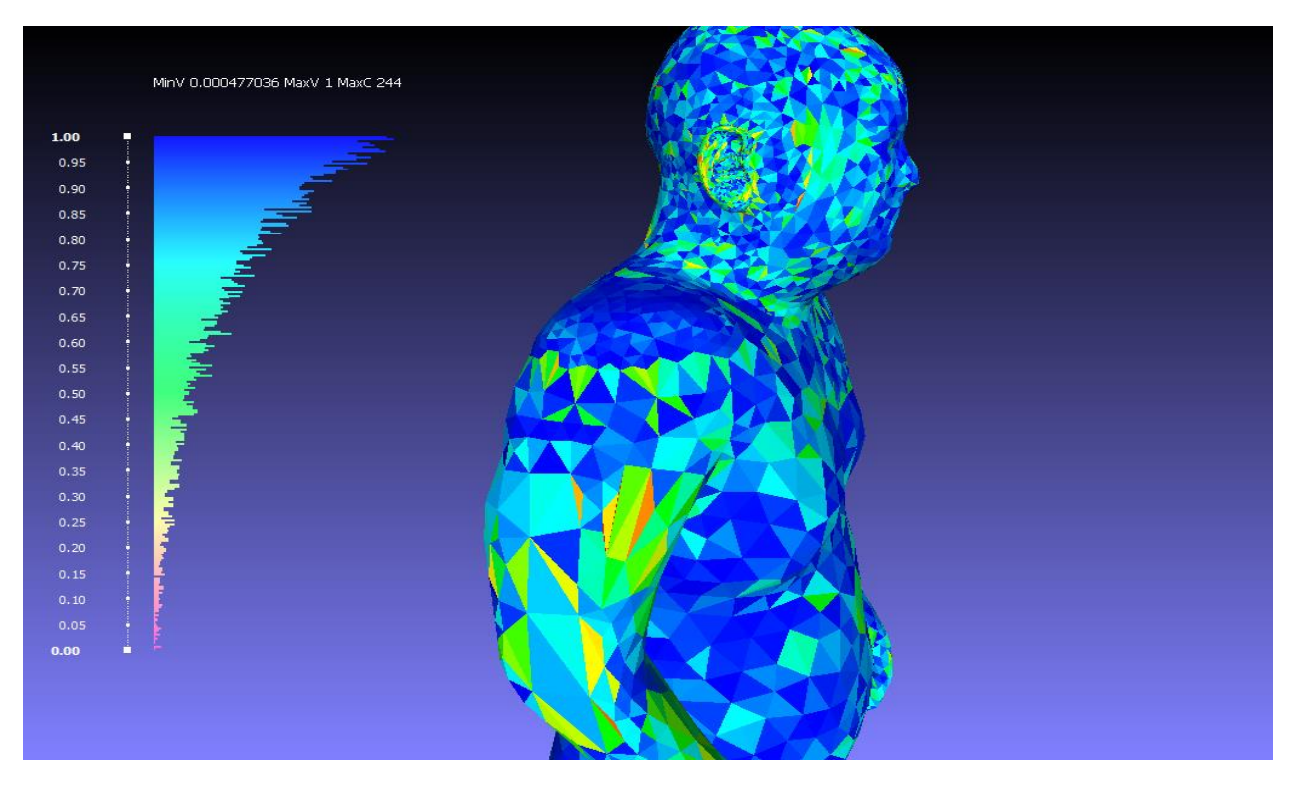

Figure 29. Quality Histogram in Meshlab of Bose Fat shell Mesh before Processing

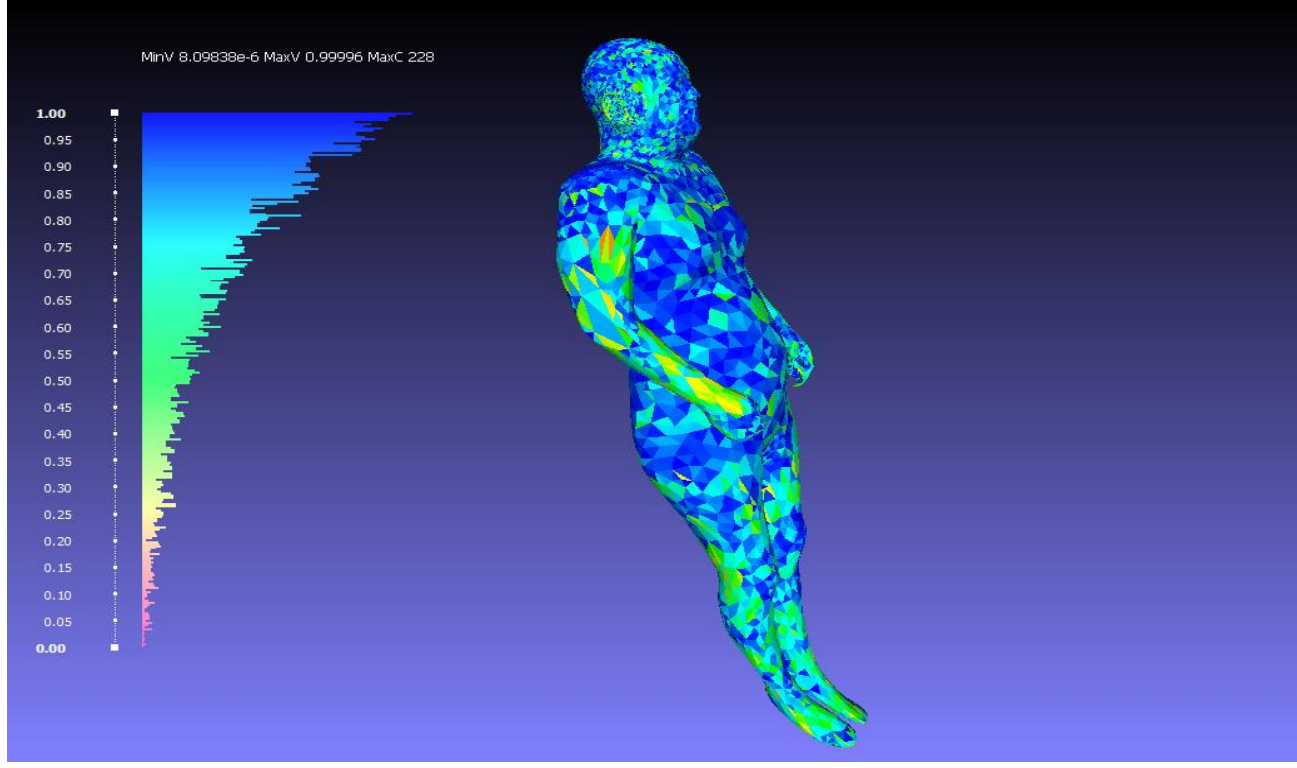

Figure 30. Quality Histogram in Meshlab of Bose Fat shell Mesh before Processing

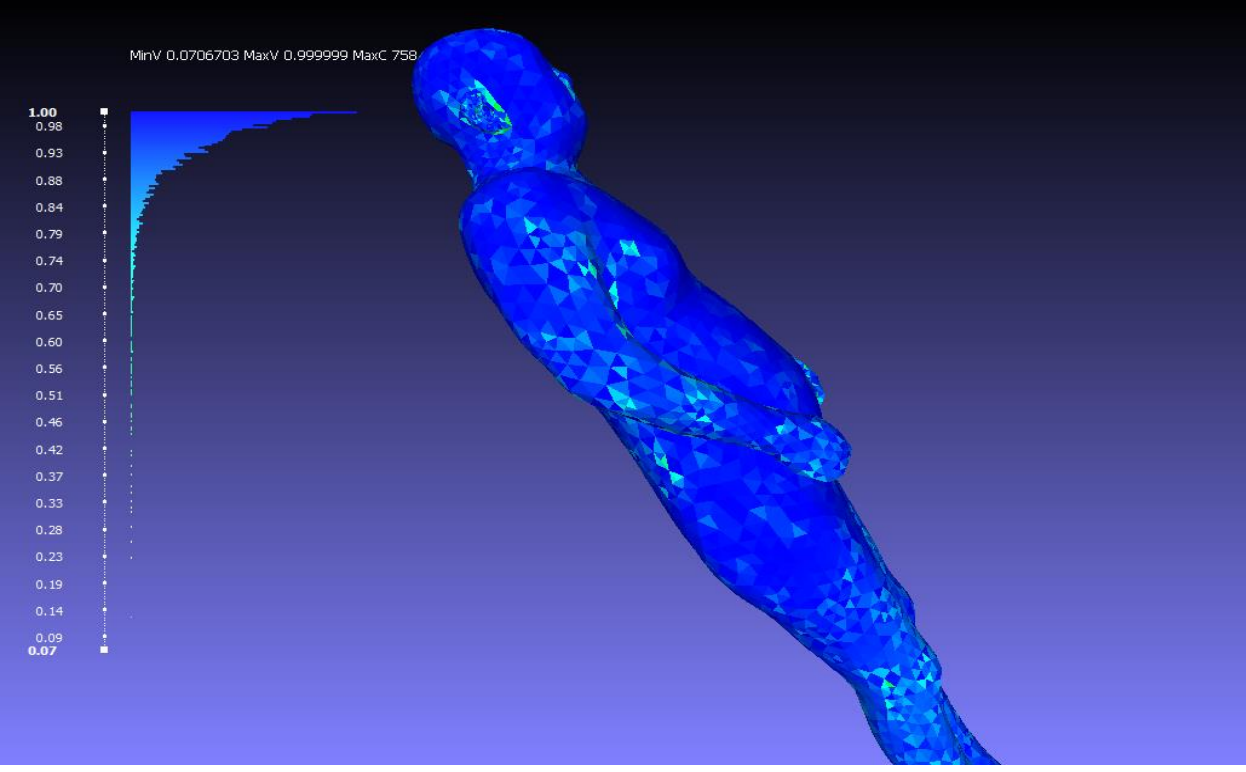

Figure 31. Quality Histogram in Meshlab of Bose Skin shell Mesh after Processing

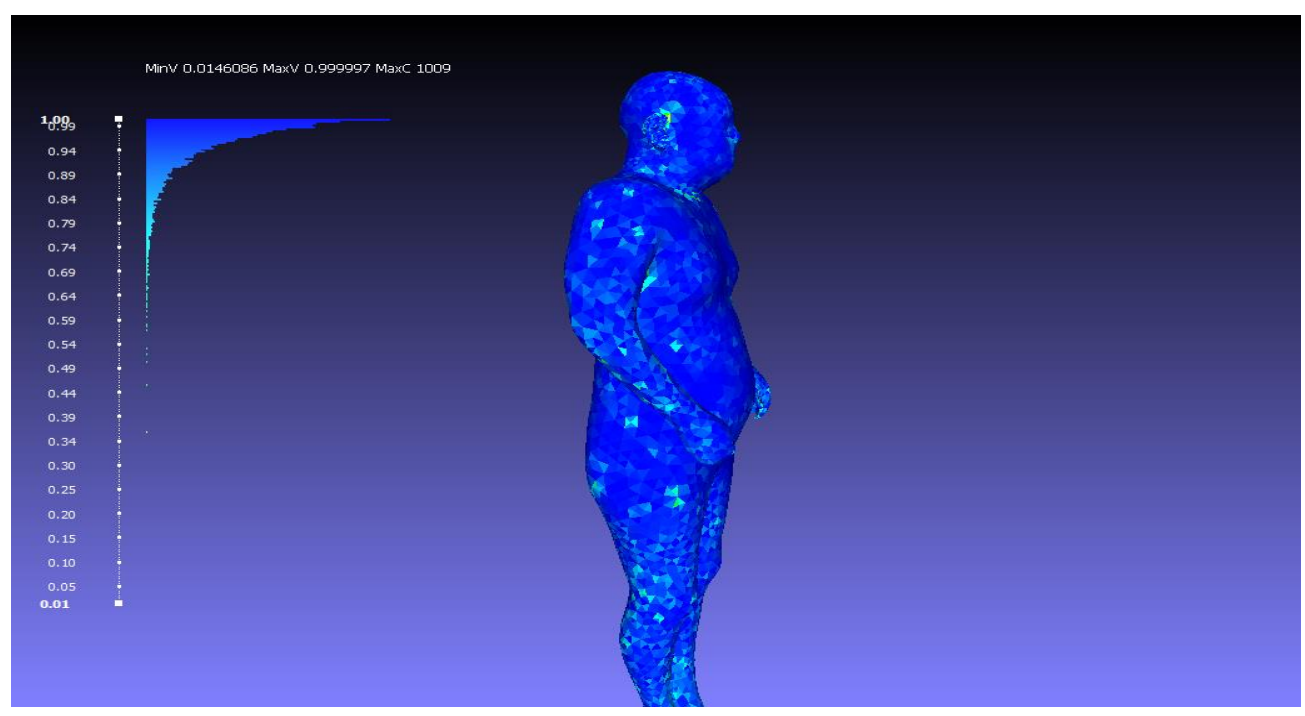

Figure 32 . Quality Histogram in Meshlab of Bose Fat shell Mesh after Processing

#### **Future work**

The next step in the project is to continue processing the remaining bone meshes to have a complete VHP Male skeleton. The created workflow should continue to be implemented to assure that the highest quality triangular meshes are created. Once the bones are completed, the next step is to process any additional meshes (i.e., soft tissues) that are necessary to create an anatomically correct VHP Male model. Once all meshes meet the requirements necessary of a good quality mesh, then computational analysis can be performed using the meshes.

## Conclusion

The purpose of this MQP was to figure out a way to create high quality triangular surface meshes from voxel-based models that could be used for FEM analysis. In the process, a workflow was developed which uses multiple mesh processing software applications to accomplish the end goal. Over the length of this project, 122 VHP male bone meshes where processed together with two BOSE shell meshes. The resulting meshes were of very high quality and retained their original shape while significantly lowering the overall number of triangles. The results from this project will be used to continue the development of the model in the future Major Qualifying Projects at WPI. The meshes developed during this project will also be later used in verify the accuracy of the model and the final model will used in simulations with MRI coils.

## References

[1] M.J. Ackerman, "The Visible Human Project®: From Body to Bits," 38th Annual Int. Conf. of the IEEE Engineering in Medicine and Biology Society, Orlando, FL, Aug. 16-21, 2016.

[2] The Visible Human Project, U.S. National Library of Medicine. Available: https://www.nlm.nih.gov/research/visible/getting\_data.html

[3] National Institute of Biomedical Imaging and Bioengineering, NIH: "Computational Modeling," Sept. 2016. Available:

[4] https://www.nibib.nih.gov/science-education/science-topics/computational-modeling

[5] S.N. Makarov, G. M. Noetscher, J. Yanamadala, M. W. Piazza, S. Louie, A. Prokop, A. Nazarian, and A. Nummenmaa, "Virtual Humans Models for Electromagnetic Studies and Their Applications," December 21, 2016.

[6] Makarov, S. N., Noetscher, G. M., & Nazarian, A. (2015). *Low-frequency electromagnetic modeling for electrical and biological systems using MATLAB*. John Wiley & Sons.

[7] Maino, Nicholas Daniel Student author -- ECE, Lacroix, Patrick Alphonse Student author -- ECE, & Makarov, Sergey N. Faculty advisor -- EE. (2017). *CAD virtual human male model*. Worcester, MA: Worcester Polytechnic Institute.

[8] L. Science, "Digital AustinMan Created to Study Cell Phone Radiation," *Live Science*, 2017. [Online]. Available: http://www.livescience.com/19554-austin-man-radiation-nsf-bts.html.